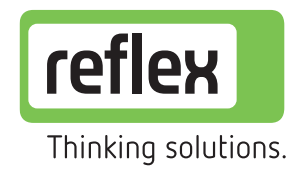

# reflex4 experts

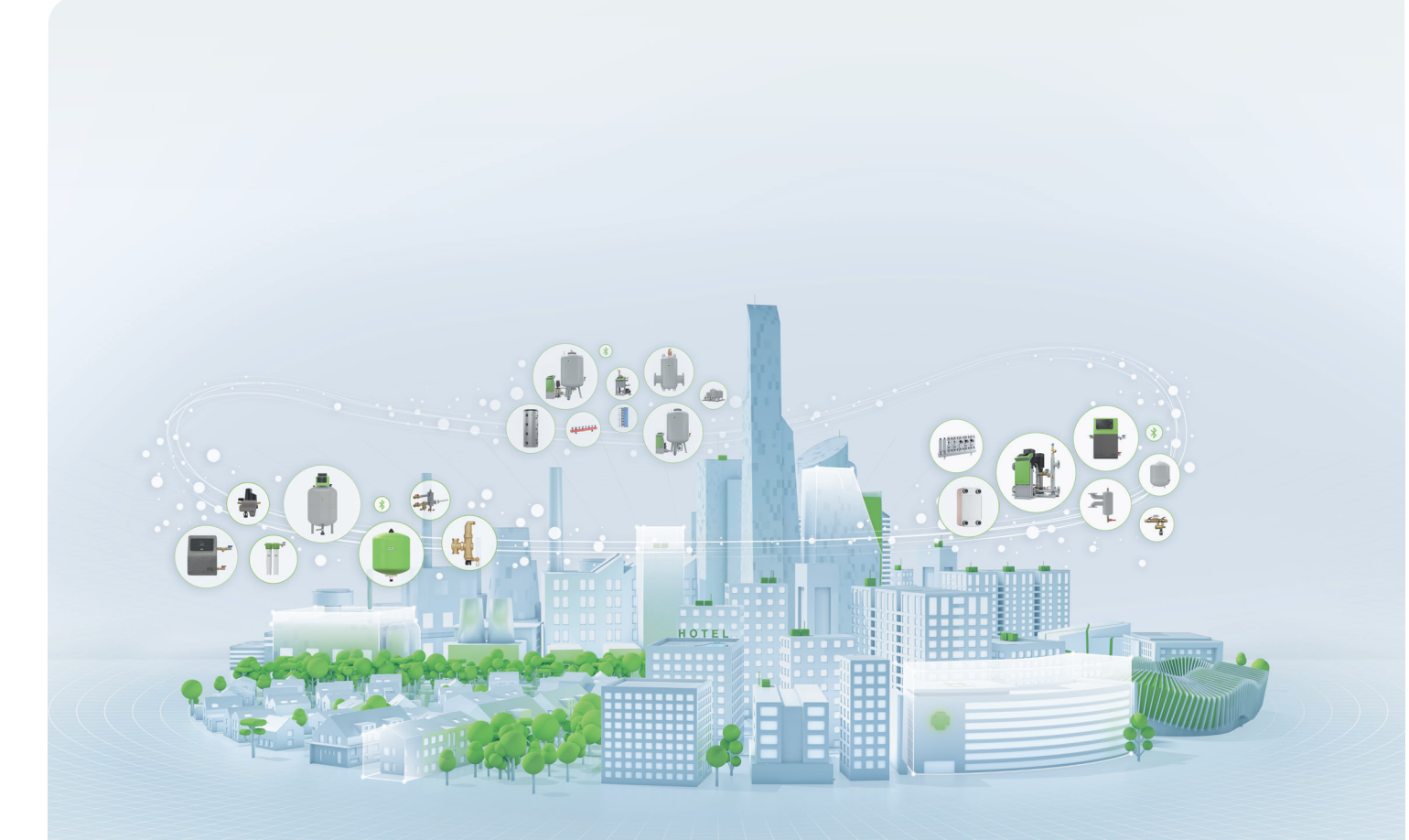

# Expertenwissen für die Praxis

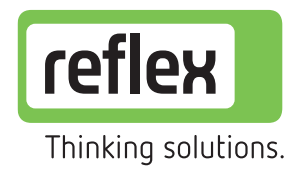

# Kontakte

Technische Hotline Tel.: +49 2382 7069-9546 aftersales@reflex.de Zentrale **Tel.: +49 2382 7069-0** info@reflex.de

After Sales & Services

Reflex Werkskundendienst

Tel.: +49 2382 7069-9505

Reklamationsmanagement

Tel.: +49 2382 7069-9553

Kaufmännische Abwicklung

**Tel.: +49 2382 7069-7505** aftersales@reflex.de

Reflex Training Center **Tel.: +49 2382 7069-9581** seminare@reflex.de

#### Notizen

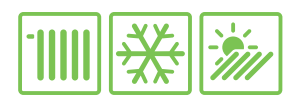

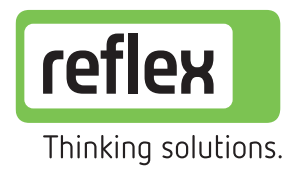

## Grundlagen Drücke im System

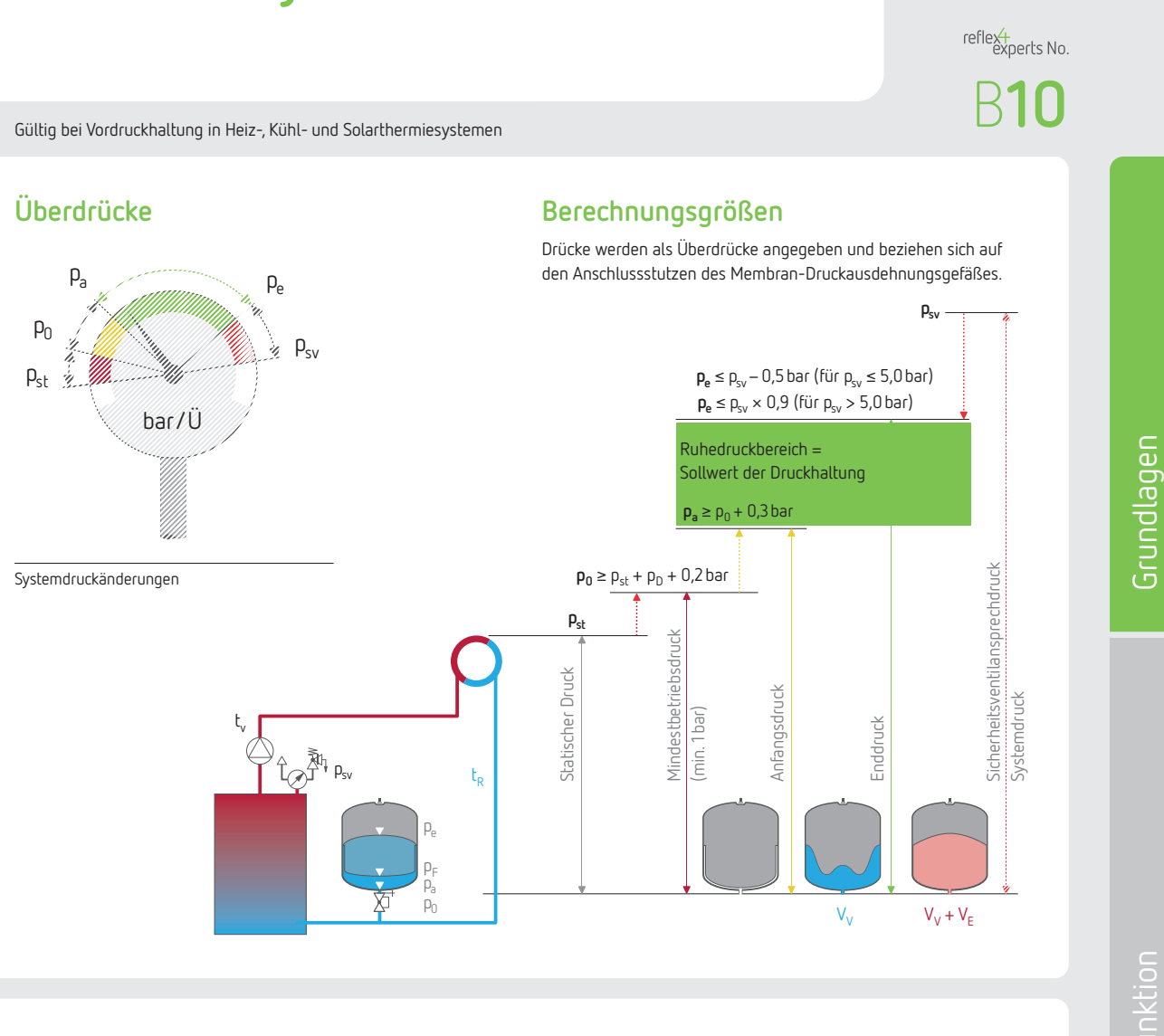

# Varianten für pst Kellerzentrale Dachzentrale

 $p_{st} = p \times g \times \Delta h$ 

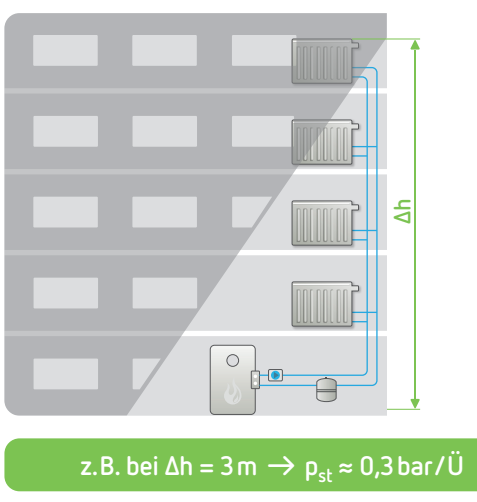

FUNKEIO

# 3etrieb & Wartung

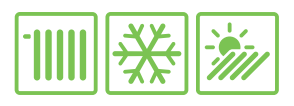

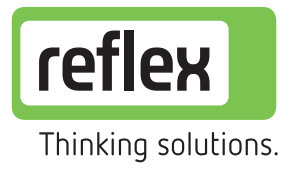

# Grundlagen Drücke im System

reflext experts No.

Gültig bei Vordruckhaltung in Heiz-, Kühl- und Solarthermiesystemen

#### Membran-Druckausdehnungsgefäß

#### Reflex, Refix

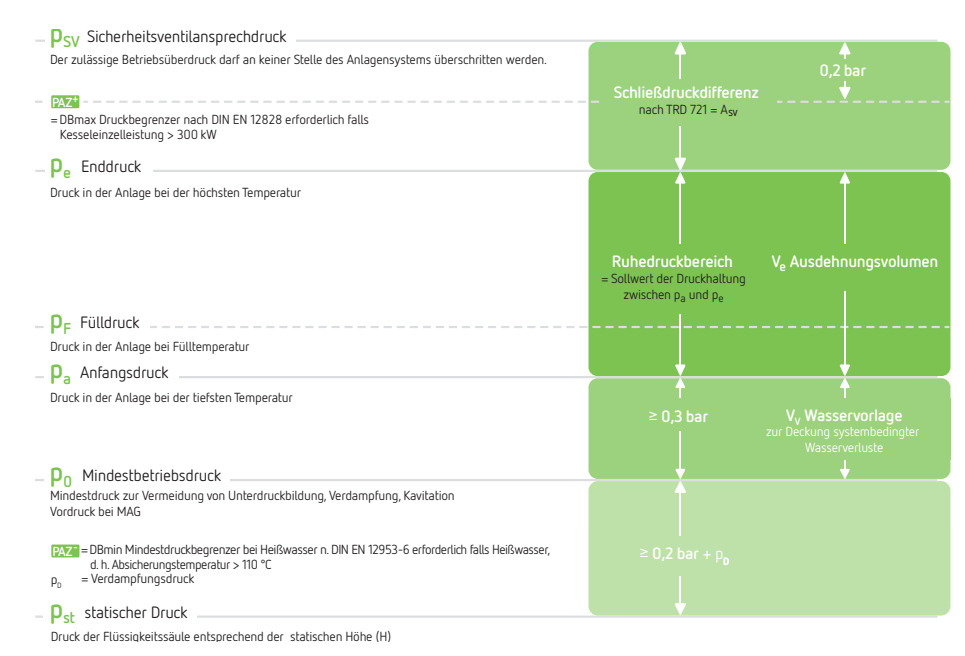

Drücke werden als Überdrücke angegeben und beziehen sich auf den Anschlusstutzen des MAG bzw. den Druckmessfühler bei Druckhaltestationen.

#### Druckhaltestationen

Reflexomat (Werkseinstellung)

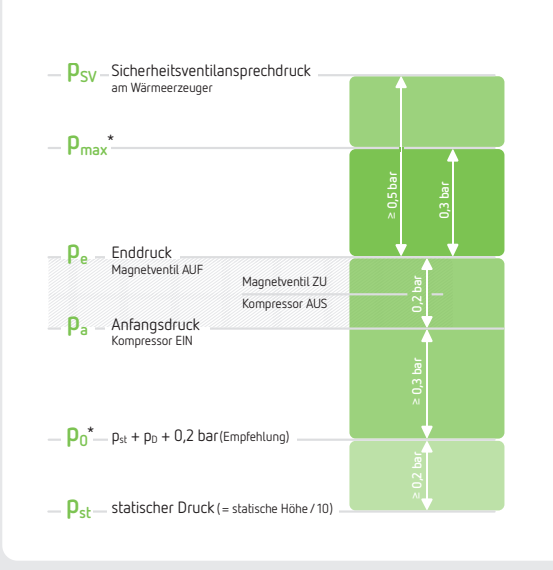

#### Druckhaltestationen

#### Variomat (Werkseinstellung)

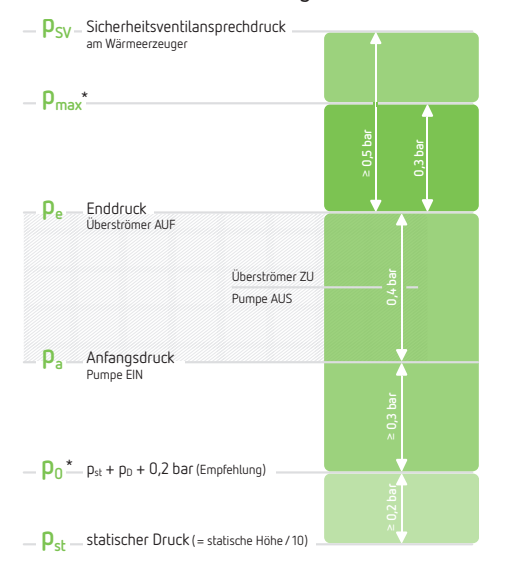

\* Störmeldung bei Druckunter- bzw.-überschreitung

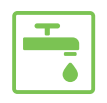

reflex Thinking solutions.

reflext experts No.

## Grundlagen Drücke im System

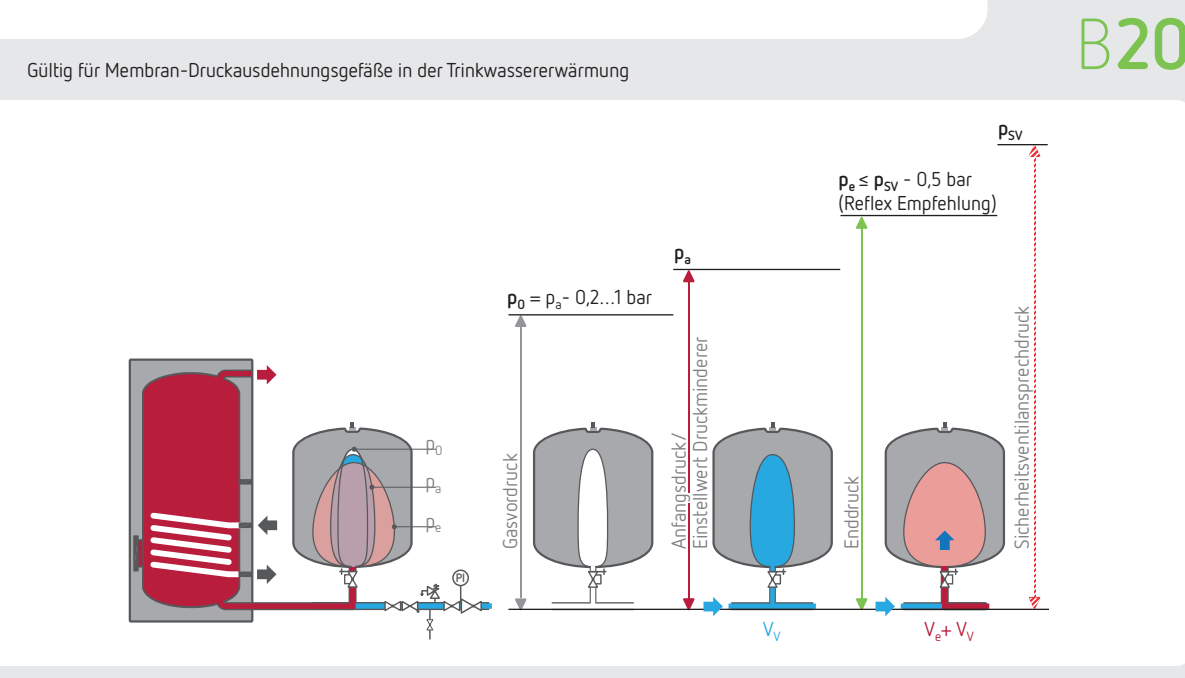

#### Membran-Druckausdehnungsgefäß

#### Refix

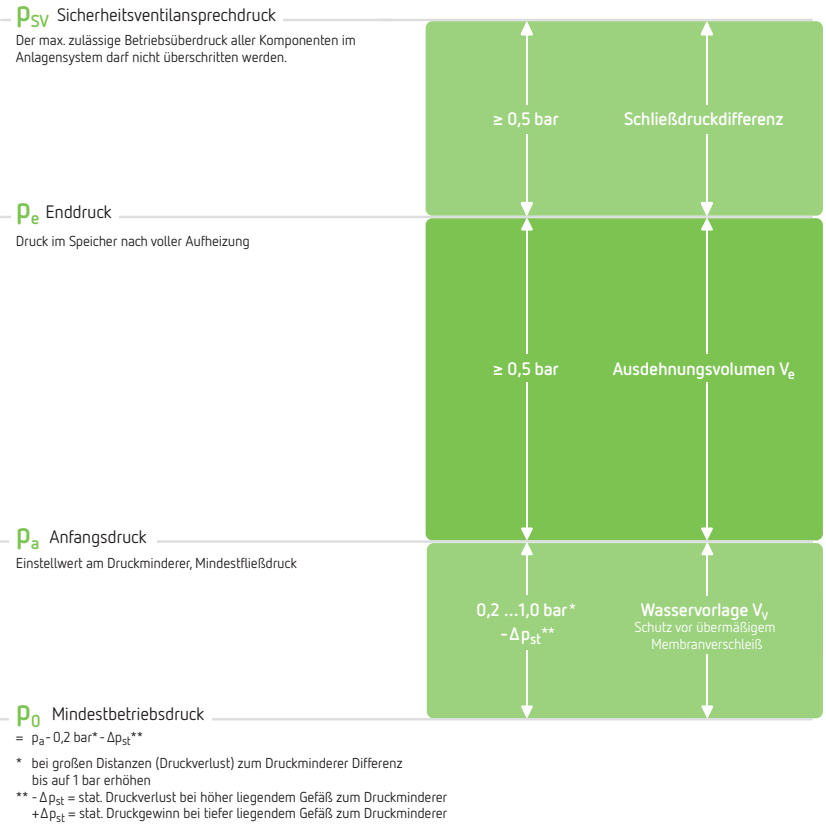

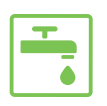

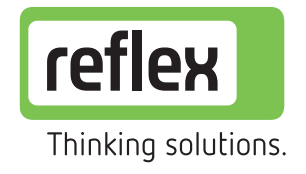

## Grundlagen Drücke im System

Gültig für Membran-Druckausdehnungsgefäße in Druckerhöhungsanlagen

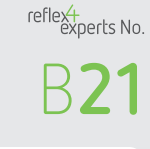

#### Refix in Druckerhöhungsanlagen

druckseitig

<u>Grundlagen</u>

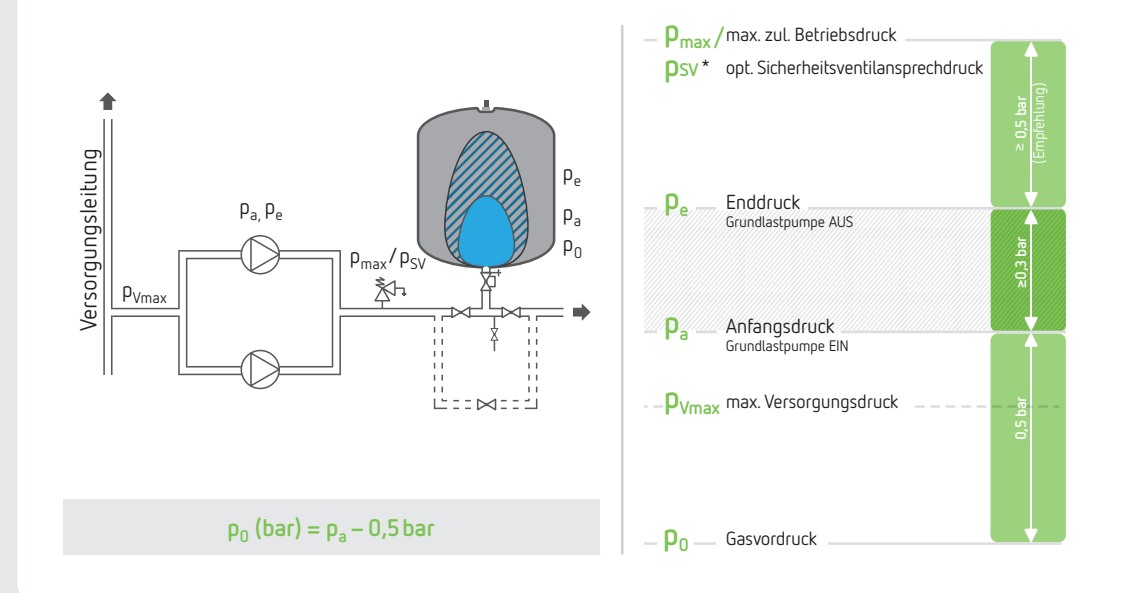

#### Refix in Druckerhöhungsanlagen

saugseitig

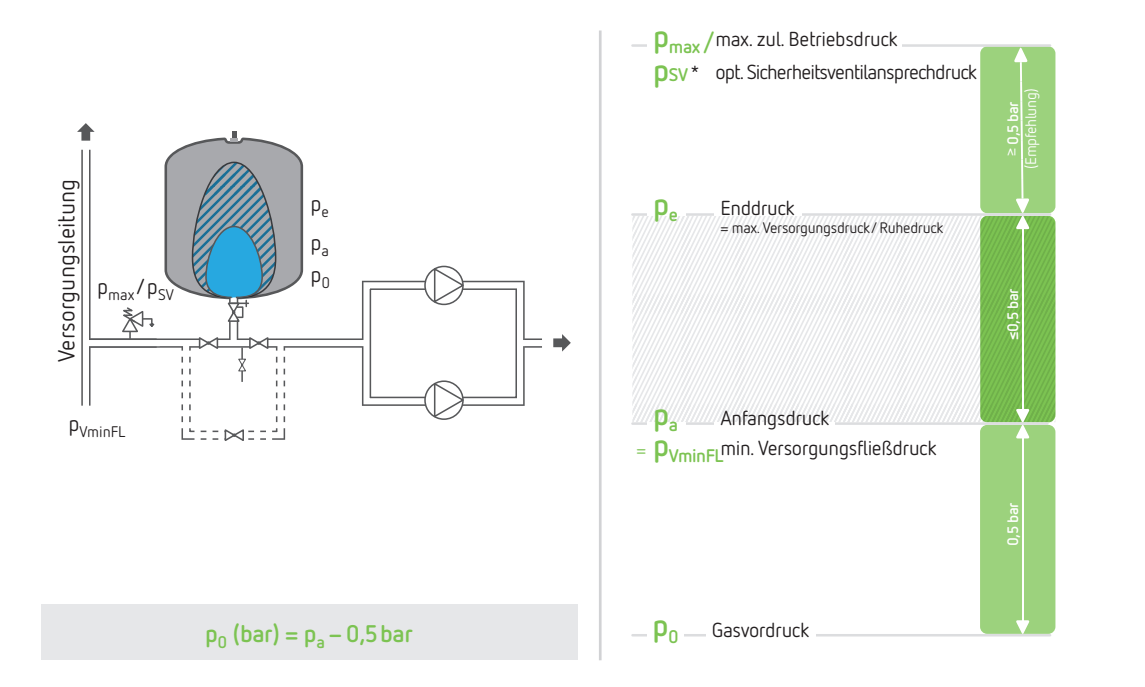

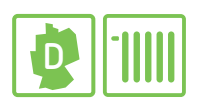

## Grundlagen VDI 2035 T1

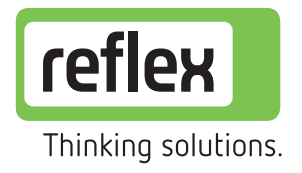

#### reflext experts No. R**3U** Anforderungen an das Füll- und Nachspeisewasser sowie das Heizwasser Füll- und Ergänzungswasser sowie Heizwasser, heizleistungsabhängig Gesamthärte in °dH in Abhängigkeit des Gesamtheizleistung in kW Grundlagen leistungsspez. Anlagenvolumens $v_A$ [l/kW] <sup>a)</sup> $\dot{Q}_{ges}$ (Anlagenvolumen ÷ kleinste Wärmeerzeugereinzelleistung) ≤20l/kW >20l/kW bis ≤40l/kW >401/kW ≤50kW 16,8°dH keine ≤50 kW <sup>b)</sup> 16,8°dH 8,4°dH 0,3 °dH <sup>c)</sup> >50 kW bis $\leq 200$ kW 11,2°dH 5,6°dH >200 kW bis ≤600 kW 8,4°dH 0,3 °dH <sup>c)</sup> 0,3 °dH c) >600kW Heizwasser, heizleistungsunabhängig Betriebsweise elektrische Leitfähigkeit in µS/cm salzarm<sup>c)</sup> $>10\mu$ S/cm bis $\leq 100\mu$ S/cm salzhaltig $>100\,\mu\text{S/cm}$ bis $\leq 1500\,\mu\text{S/cm}$ Aussehen klar, frei von sedimentierenden Stoffen Werkstoffe in der Anlage pH-Wert ohne Aluminiumlegierungen 8,2 bis 10,0 mit Aluminiumlegierungen 8.2 bis 9.0 <sup>a)</sup> Zur Berechnung ist bei Anlagen mit mehreren Wärmeerzeugern die kleinste c) Für Anlagen mit Aluminiumlegierungen ist Vollenthärtung nicht empfohlen, Einzelheizleistung einzusetzen. siehe auch VDI 2035 Blatt 1 Abschnitt 6.4.4.

<sup>b)</sup> für V<sub>WE</sub> <0,31/kW sowie Geräten mit elektrischen Heizelementen. Bei Anlagen mit mehreren Wärmeerzeugern mit unterschiedlichen spezifischen Wasserinhalten ist der jeweils kleinste spezifische Wasserinhalt maßgebend.

#### Begriffserklärung

| <b>Q</b> <sub>ges</sub> Summe der Warmeerzeugereinzelleistungen, Gesam | t- |
|------------------------------------------------------------------------|----|
| heizleistung                                                           |    |

. ॑₩Emin kleinste Wärmeerzeugereinzelleistung

| <b>V<sub>A</sub></b> [l]     | gesamter Wasserinhalt der Anlage<br>inkl. der Wärmererzeuger                       |
|------------------------------|------------------------------------------------------------------------------------|
| V <sub>A</sub> [l∕kW]        | Wärmeleistungsspezifisches Anlagenvolumen des Systems = $V_A \div \dot{Q}_{WEmin}$ |
| <b>V<sub>WE</sub></b> [l/kW] | Wärmeleistungsspezifischer Wasserinhalt eines Wär-<br>meerzeugers                  |

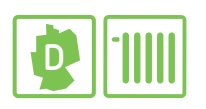

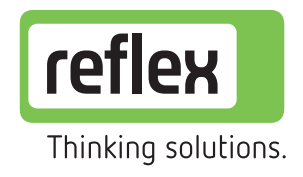

reflex<del>1</del> experts No.

# Grundlagen VDI 2035 T1

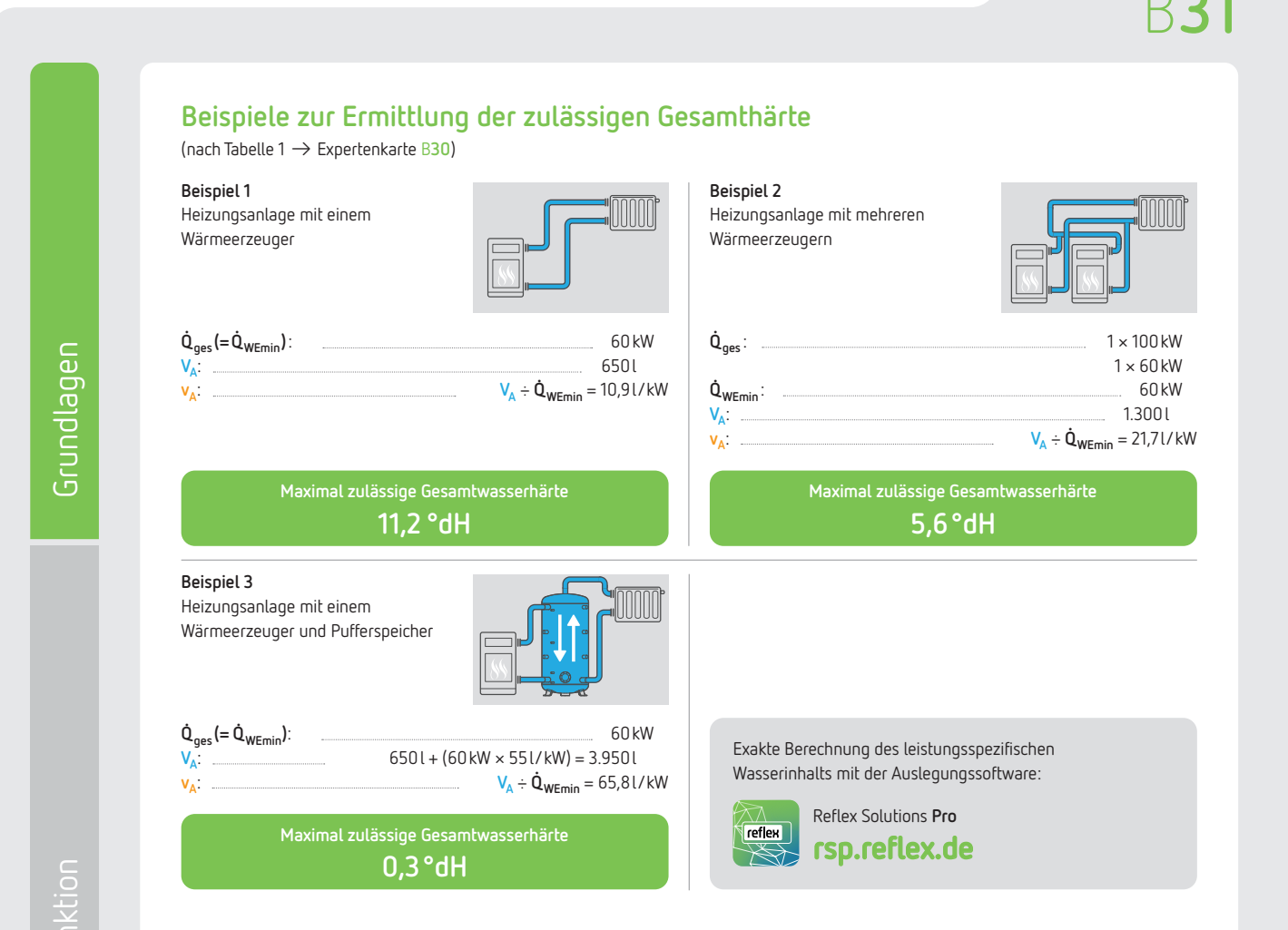

#### Näherungswerte für wärmeleistungspezifische Wasserinhalte v<sub>A</sub>

in Liter/kW von Heizungsanlagen (Wärmeerzeuger, Verteilung, Heizflächen)

| F /F   | Radi                | atoren                         |         |             |         |                        |
|--------|---------------------|--------------------------------|---------|-------------|---------|------------------------|
| [°C]   | Guss-<br>radiatoren | Röhren- und<br>Stahlradiatoren | Platten | Konvektoren | Lüftung | Fußbodenheizung        |
| 60/40  | 27,4                | 36,2                           | 14,6    | 9,1         | 9,0     |                        |
| 70/50  | 20,1                | 26,1                           | 11,4    | 7,4         | 8,5     |                        |
| 70/55  | 19,6                | 25,2                           | 11,6    | 7,9         | 10,1    | 201/11/1               |
| 80/60  | 16,0                | 20,5                           | 9,6     | 6,5         | 8,2     | $V_A = 2017 \text{kW}$ |
| 105/70 | 13,5                | 17,0                           | 8,5     | 6,0         | 8,0     | $v_{r} = 201/kW$       |
| 105/70 | 11,2                | 14,2                           | 6,9     | 4,7         | 5,7     | NA 2200 KW n           |
| 110/70 | 10,6                | 13,5                           | 6,6     | 4,5         | 5,4     |                        |
| 100/60 | 12,4                | 15,9                           | 7,4     | 4,9         | 5,5     |                        |

\* Wird die Fußbodenheizung als Teil der Gesamtanlage mit tieferen

Vorlauftemperaturen betrieben und abgesichert, dann ist bei der Berechnung der Gesamtwassermenge v<sub>e</sub> einzusetzen.

 ${\rm n}_{\rm FB}$  = prozentuale Ausdehnung bezogen auf die max. VL-Temperatur der FB-Heizung

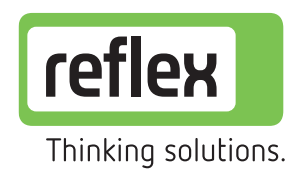

reflext experts No.

# Funktion Variomat

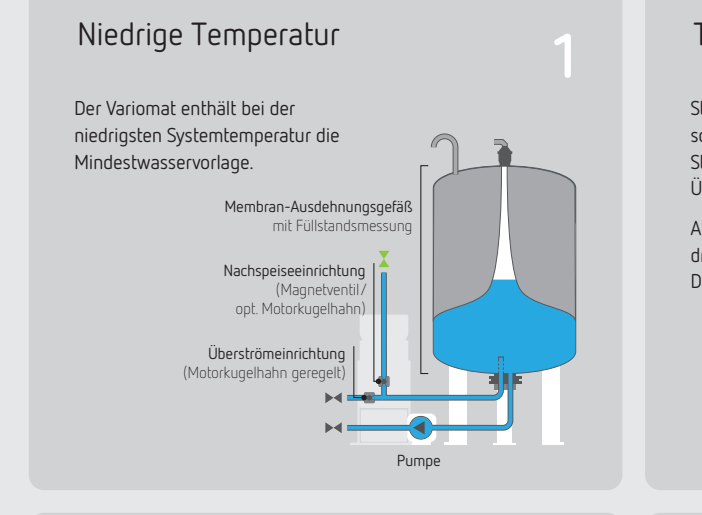

#### Maximale Aufheizung

Bei maximaler System-temperatur speichert der Variomat das gesamte Ausdehnungswasser und erreicht den größten Füllgrad im Normalbetrieb.

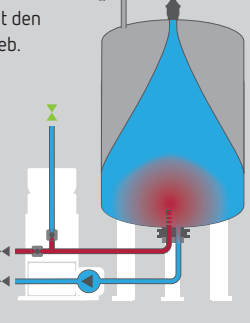

#### Nachspeisen

Sinkt der Wasserinhalt im Gefäß unter den definierten Sollwert, öffnet der Variomat automatisch das Nachspeiseventil um den systemseitigen Wasserverlust auszugleichen.

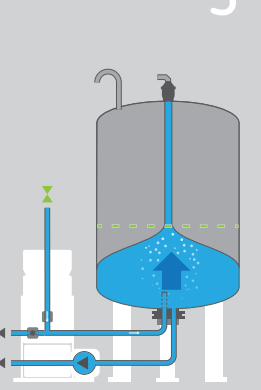

## 2 Steigt die Systemtemperatur und somit auch der Druck, reagiert die Steuerung unmittelbar und öffnet die Überströmung. Ausdehnungswasser fließt in das drucklose Gefäß und wird durch Druckentspannung entgast.

#### Temperaturabsenkung

Kühlt das System aus, sinkt der Systemdruck und der Variomat speist mit Hilfe der Pumpe das Ausdehnungswasser zurück in das System.

Die maximale Druckschwankung beträgt ±0,2 bar.

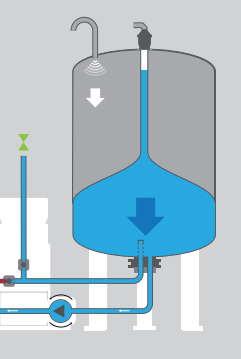

#### Dauer-/ Intervallentgasung

Pumpe und Überströmkugelhahn sind gleichzeitig in Betrieb. Systemdruck bleibt dabei stabil im Sollwertbereich.

Systemwasser wird gezielt über das Grundgefäß geführt und durch Druck-entspannung entgast.

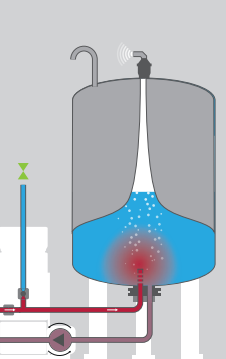

6

Grundlagen

Funktion

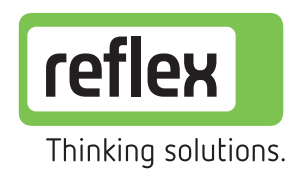

reflex+ experts No.

### Funktion **Funktion Reflexomat**

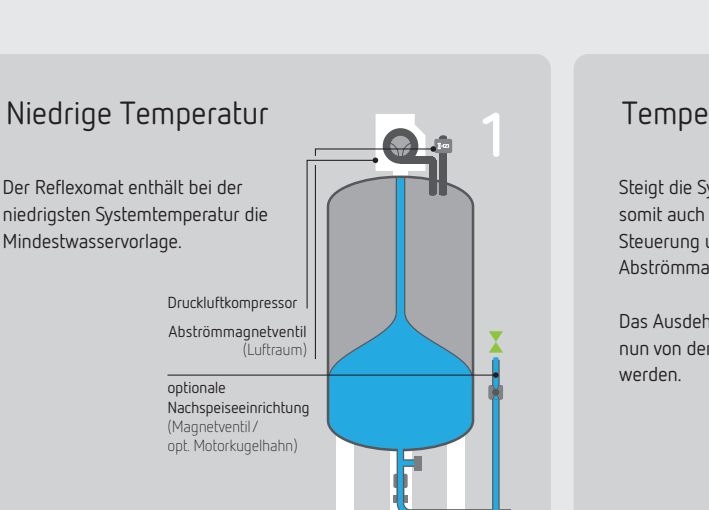

#### Maximale Aufheizung

Bei maximaler Systemtemperatur speichert der Reflexomat das gesamte Ausdehnungswasser und erreicht den größten Füllgrad im Normalbetrieb.

Nachspeisen

Funktion

Sinkt der Wasserinhalt im Gefäß unter den definierten Sollwert, öffnet der Reflexomat automatisch das Nachspeiseventil (optional bauseits) um den systemseitigen Wasserverlust auszugleichen.

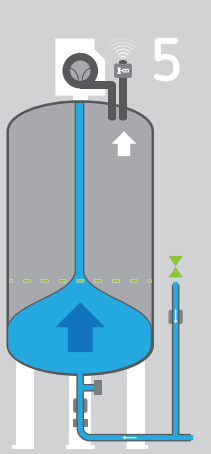

Temperaturanstieg

Steigt die Systemtemperatur und somit auch der Druck, reagiert die Steuerung unmittelbar und öffnet das Abströmmagnetventil.

Das Ausdehnungswasser kann nun von dem Gefäß aufgenommen

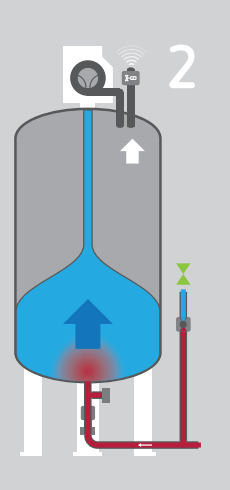

#### Temperaturabsenkung

Kühlt das System aus, sinkt der Systemdruck und der Reflexomat speist mit Hilfe des Kompressors das Ausdehnungswasser zurück in das System.

Die maximale Druckschwankung beträgt ±0,1bar.

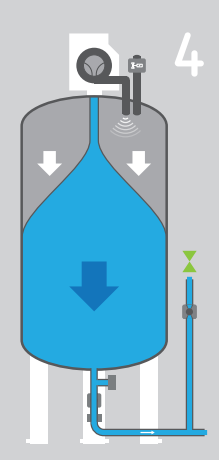

Filme zur Funktion von diesem und weiteren Produkten finden Sie unter:

> www.reflex-winkelmann.com/ services-downloads/videobereich

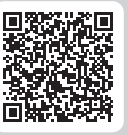

RE2235de/9126895/08-2022

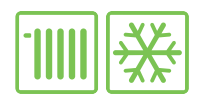

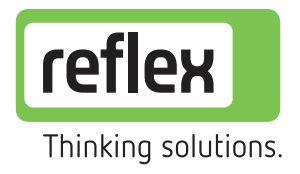

#### Funktion

# Entgasungssysteme

Typ Servitec (Vakuum-Sprührohrentgasung)

#### Unterdruckerzeugung (Vakuum ziehen)

Die Pumpe schaltet ein, der Wasserspiegel sinkt und es wird ein Unterdruck im Vakuum-Sprührohr erzeugt.

Das Kreislaufwasser (optional Nachspeisewasser) wird in das erzeugte Vakuum fein versprüht, wobei die gelösten Gase durch den Unterdruck und die große Kontaktfläche frei werden.

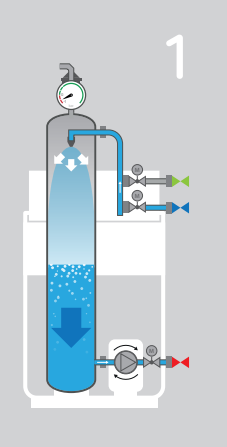

#### Ausschub

Alle freigesetzten und an der Oberfläche gesammelten Gase werden nun aufgrund des systemseitigen Überdrucks über den mit Rücksaugsicherung ausgestatteten automatischen Schnellentlüfter sicher ausgeschoben.

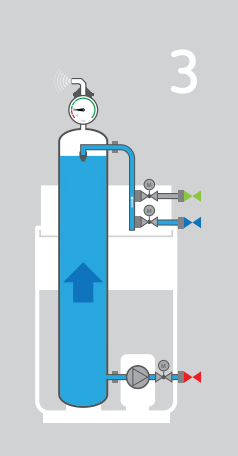

#### Nachspeisung

Bei aktiver Nachspeiseanforderung wird durch einen Motorkugelhahn die Verbindung zum Nachspeisenetz geöffnet und gleichzeitig das Sytemnetz geschlossen. Nun wird wieder die Unterdruckerzeugung (Vakuum ziehen) gestartet (s. Bild 1). Das gasreiche Nachspeisewasser wird entgast.

Die Pumpe schaltet ab und die Entgasung sowie Auschub wirken wie unter Bild 3 und 4 dargestellt.

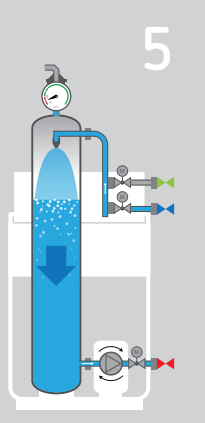

Filme zur Funktion von diesem und weiteren Produkten finden Sie unter:

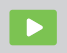

www.reflex-winkelmann.com/ services-downloads/videobereich

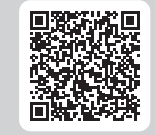

## reflex<del>/|</del> experts No.

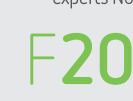

#### Entgasung

Nach automatischer Abschaltung der Pumpe wird durch die Düse Systembzw. Nachspeisewasser in das Vakuum weiter eingesprüht.

Das Vakuumsprührohr füllt sich.

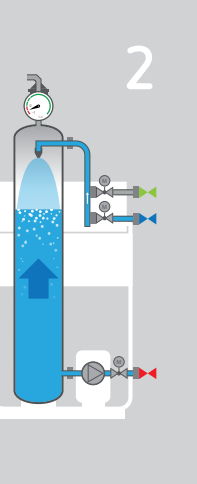

Grundlager

Ruhezeit

Im vollständig gefüllten Vakuumsprührohr herrscht jetzt wieder Systemdruck.

Das im Vakuumsprührohr befindliche Systemwasser ist nahezu gasfrei und wird mit dem nächsten Entgasungszyklus in das Anlagensystem gefördert. Hier kann es sich wieder mit im Anlagensystem befindlichen Gasen anreichern.

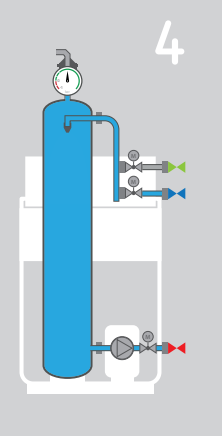

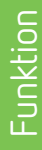

etrieb & Wartung

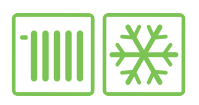

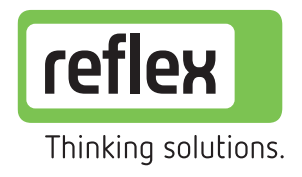

#### Funktion

# Nachspeisesysteme

Funktionsmodus Magcontrol/Levelcontrol

reflex4 experts No.

#### Funktionsmodus Magcontrol

für Anlagen mit Membran-Druckausdehnungsgefäßen und druckabhängiger automatischer Nachspeisung

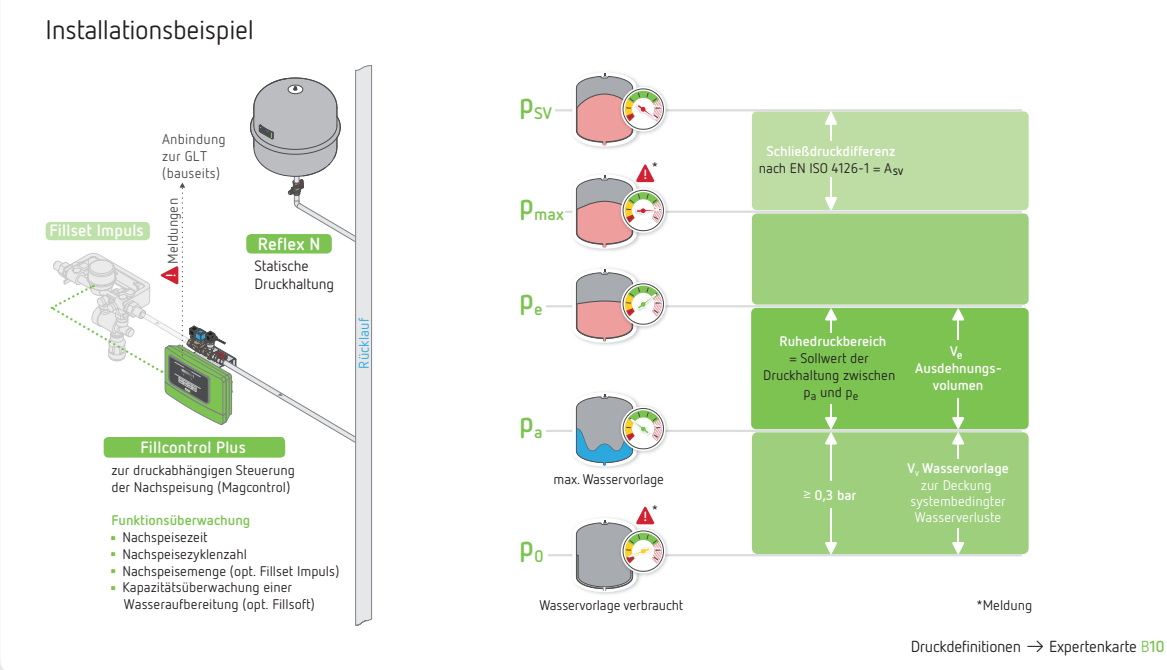

#### Funktionsmodus Levelcontrol

für pumpen- oder kompressorgesteuerte Druckhaltestationen mit füllgradabhängiger Nachspeisung

#### Installationsbeispiel

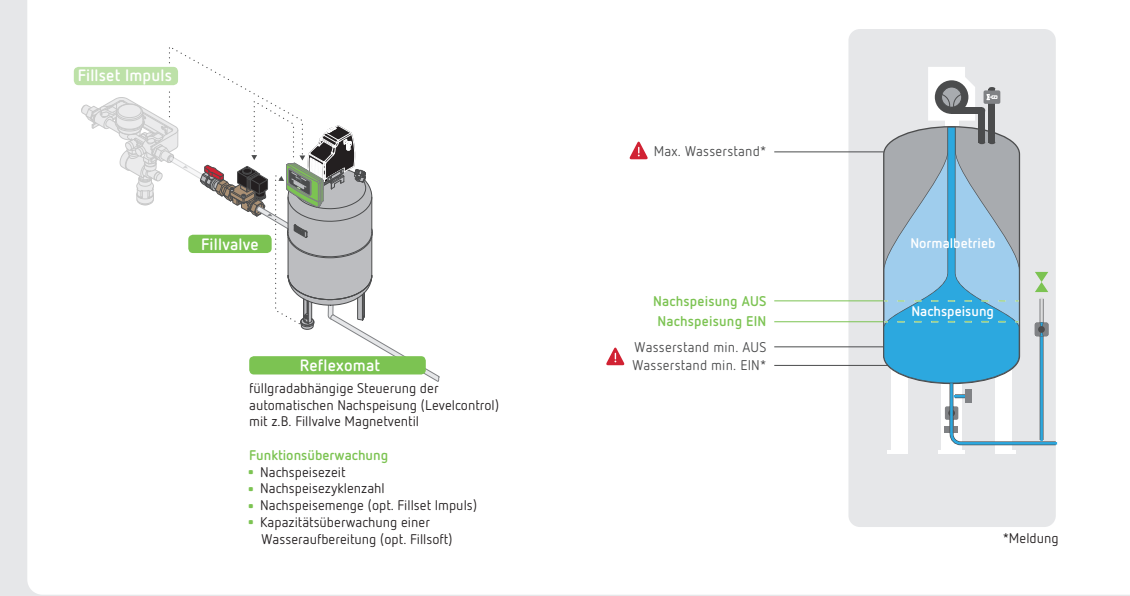

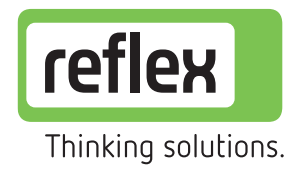

Betrieb & Wartung

# Stör- und Warnmeldungen Variomat und Reflexomat

| Code         | Meldung                                                                          | Mögliche Ursachen                                                                                                    | Fehlersuche und Behebung                                                                                                    |
|--------------|----------------------------------------------------------------------------------|----------------------------------------------------------------------------------------------------|----------------------------------------------------------------------------------------------------|
| 01           | Min. Druck                                                                       | <ul> <li>Einstellwert vom min. Betr. Druck (p<sub>0</sub>) wurde unterschritten</li> <li>Wasserverlust in der Anlage</li> <li>Störung Pumpe/Kompressor, z.B. Motorschutz</li> <li>Pumpe/Kompressor ausgelöst</li> </ul> | <ul> <li>Leckage beseitigen</li> <li>Fehler quittieren (Quit-Taste)</li> </ul>                                                                          |
| 02.1         | Min. Wasserstand                                                                 | <ul> <li>Nachspeisung nicht angeschlossen</li> <li>Schmutzfänger in Nachspeiseleitung verstopft</li> <li>Nachspeiseventil öffnet nicht</li> </ul>                                                                       | <ul> <li>VG / RG Grundgefäß von Hand über Schlauch nachspeisen</li> <li>Schmutzfänger reinigen</li> <li>Nachsneisung über Handhetrieh prüfen</li> </ul> |
| 02.2         | Nur bei Variomat 2-2/                                                            | <ul> <li>Nachspeisung gestört</li> </ul>                                                                                                    | <ul> <li>Anlage manuell entlüften</li> </ul>                                                                                                    |
| 03           | Max. Wasserstand                                                                 | <ul> <li>Nachspeiseventil undicht</li> <li>Überfüllung per Handbetrieb</li> <li>Fremdwassereintrag z.B. durch defekten Wärmeübetrager</li> <li>VG/RG Grundgefäß zu klein ausgelegt</li> </ul>                           | <ul> <li>Wasser ablassen</li> <li>Wärmeübertrager überprüfen</li> <li>Gefäßauslegung prüfen</li> </ul>                                                  |
| 04           | Pumpe(n)/Kompressor(en)                                                          | <ul> <li>Pumpe(n)/Kompressor(en) läuft/laufen nicht an</li> <li>Motor(op) dofekt</li> </ul>                                                                                                    | <ul> <li>Motorwelle mittels Schraubendreher über Lüfterrad<br/>andrehen (nach längerer Stillstandszeit ovtl. orforderlicht)</li> </ul>                  |
| 04.1<br>04.2 | Störung Pumpe/Kompressor 1<br>Störung Pumpe/Kompressor 2                         | <ul> <li>Motor(en) berekt</li> <li>Schraubsicherung 10A defekt</li> <li>Motorschutz, falls vorhanden, hat ausgelöst</li> </ul>                                                                                          | <ul> <li>Fehler quittieren (Quit-Taste)</li> <li>Reflex-Service kontaktieren</li> </ul>                                                                 |
| 05           | Pumpen- / Kompressorlaufzeit                                                     | Wasserverlust in der Anlage                                                                                                    | Leckage beseitigen                                                                                                    |
|              | Standard Reflexomat: 240 min                                                     | Kappenventi saugsettig geschossen     Überströmventil schließt nicht                                                                                                    | <ul> <li>Pumpe überprüfen ggf. entlüften</li> </ul>                                                                                                    |
|              |                                                                                  | Nur bei Variomat: Luft in der Pumpe                                                                                                    | Uberströmventil im Handbetrieb prüfen                                                                                                    |
| 06           | Nachspeisezeit<br>Standard Variomat: 20 min<br>Standard Reflexomat: 30 min       | <ul> <li>Wasserverlust in Anlage</li> <li>Nachspeisung abgesperrt bzw. nicht angeschlossen</li> <li>Nachspeiseleitung zu klein dimensioniert</li> </ul>                                                                 | <ul> <li>Leckage beseitigen</li> <li>Nachspeisung über Schlauch ins VG/RG Grundgefäß</li> <li>Fehler quittieren (Quit-Taste)</li> </ul>                 |
| 07           | Nachspeisezyklen<br>Standard Variomat: 3 je 2 h<br>Standard Reflexomat: 6 je 2 h | Leckage in Anlage                                                                                                    | <ul> <li>Leckage beseitigen</li> <li>Fehler quittieren (Quit-Taste)</li> </ul>                                                                          |
| 08           | Störung Drucksensor (Alarm)                                                      | Drucksensor defekt, Kabelbruch, Fehler in der Verkabelung                                                                                                    | <ul> <li>Verkabelung prüfen</li> <li>Fehler quittieren (Quit-Taste)</li> <li>Reflex-Service kontaktieren</li> </ul>                                     |
| 09           | Störung Niveaumessung<br>(Alarm)                                                 | Sensor defekt, Kabelbruch, Fehler in der Verkabelung                                                                                                    | <ul> <li>Verkabelung pr üfen</li> <li>Fehler quittieren (Quit-Taste)</li> <li>Reflex-Service kontaktieren</li> </ul>                                    |
| 10           | Max. Druck p <sub>max</sub><br>überschritten                                     | <ul> <li>Wasser- bzw. luftseitige Überströmeinrichtungen öffnen nicht</li> <li>Überströmeinrichtungen defekt</li> <li>Schmutzfänger (Sieb) verschmutzt</li> </ul>                                                       | <ul> <li>Schmutzfänger (Sieb) reinigen</li> <li>Magnetventil(e)/Überströmer im<br/>Handbetrieb prüfen</li> <li>Reflex-Service kontaktieren</li> </ul>   |
| 11*          | Nachspeisemenge                                                                  | <ul> <li>größere Leckage in der Anlage</li> <li>Nachspeisemenge für angeschlossene<br/>Ausdehnungsgefäße nicht ausreichend</li> </ul>                                                                                   | <ul> <li>Leckage beseitigen; Fehlermeldung quittieren</li> <li>Nachspeisemenge pro Zyklus erhöhen</li> </ul>                                            |
| 15*          | Nachspeisemagnetventil<br>Überwachung                                            | <ul> <li>Kontaktwasserzähler zählt obwohl<br/>Nachspeisung nicht angefordert</li> </ul>                                                                                                    | Nachspeisemagnetventil auf Dichtigkeit pr üfen                                                                                                    |
| 16           | Spannungsausfall                                                                 | <ul> <li>Anlage war spannungslos</li> <li>Zeitpunkt siehe Fehlerspeicher</li> </ul>                                                                                                    | <ul> <li>Spannungsversorgung pr</li></ul>                                                                                                    |
| 19           | Stop >4 h                                                                        | <ul> <li>Variomat/Reflexomat befindet sich länger als 4h im Stoppbetrieb</li> </ul>                                                                                                    | <ul> <li>ggf. in Auto-Betrieb stellen</li> </ul>                                                                                                    |
| 20*          | Max. Nachspeisemenge<br>überschritten (kumuliert)                                | <ul> <li>die im Kundenmenü eingestellte maximale</li> <li>Gesamtnachspeisemenge wurde überschritten</li> </ul>                                                                                                    | <ul> <li>internen Z\u00e4hler zur\u00fccksetzen</li> <li>Meldung quittieren</li> </ul>                                                                  |
| 21           | Wartung empfohlen                                                                | Einstellwert überschritten                                                                                                    | <ul> <li>Wartung durchführen und Wartungszähler zurücksetzen</li> </ul>                                                                                 |
| 24           | Enthärtung                                                                       | <ul> <li>Einstellwert Weichwasserkapazikät überschritten</li> <li>Zeit für Austausch der Enthärtungspatrone überschritten</li> </ul>                                                                                    | <ul> <li>Enthärtungspatronen auswechseln und<br/>Enthärtung im Kundenmenü neu aktivieren</li> <li>Fehler quittieren (Quit-Taste)</li> </ul>             |
| 30           | Störung EA-Modul<br>(I/O Modul)                                                  | <ul> <li>Erweiterungsmodul aktiviert aber nicht<br/>vorhanden oder Verbindung gestört</li> </ul>                                                                                                    | <ul> <li>I-O Modul in Steuerung deaktivieren oder<br/>nachrüsten, Verbindung prüfen</li> </ul>                                                          |
| 32           | Unterspannung                                                                    | <ul> <li>Versorgungsspannung unterschritten</li> </ul>                                                                                                    | <ul> <li>Spannungsversorgung überprüfen</li> </ul>                                                                                                    |
| 35           | Digitale Geberspannung fehlt                                                     | Kurzschluß der Geberspannung                                                                                                    | <ul> <li>Verdrahtung bei den digitalen Eingängen<br/>überprüfen (z.B. Wasserzähler)</li> </ul>                                                          |
| 36           | Analoge Geberspannung fehlt                                                      | <ul> <li>Kurzschluß der Geberspannung</li> </ul>                                                                                                    | <ul> <li>Verdrahtung bei den analogen Eingängen<br/>überprüfen (Druck/Niveau)</li> </ul>                                                                |
| 37           | Geberspannung MKH-1 fehlt                                                        | <ul> <li>Kurzschluß der Geberspannung</li> </ul>                                                                                                    | <ul> <li>Verdrahtung bei Kugelhahn 1 pr üfen</li> </ul>                                                                                                 |
| 38           | Geberspannung MKH-2 fehlt                                                        | <ul> <li>Kurzschluß der Geberspannung</li> </ul>                                                                                                    | <ul> <li>Verdrahtung bei Kugelhahn 2 pr</li></ul>                                                                                                    |
| 41           | Batterie tauschen                                                                | <ul> <li>Batteriespannung an Pufferbatterie im Bedienteil zu gering</li> </ul>                                                                                                    | <ul> <li>Batterie tauschen<br/>(Typ LS 14250 1/2 AA 3,6 V)</li> </ul>                                                                                   |
| 42           | Busmodul                                                                         | <ul> <li>Busmodul aktiviert aber nicht vorhanden oder Verbindung gestört</li> </ul>                                                                                                    | <ul> <li>Busmodul in Steuerung deaktivieren oder<br/>nachrüsten, Verbindung prüfen</li> </ul>                                                           |

reflex<del>(|</del> experts No.

M10

llagen

Inktion

etrieb & Wartung

Nicht aufgeführte Stör- bzw. Warnmeldungen und deren Hinweise bitte dem Infosystem der Steuerung (I-Menü, Control-Touch) oder der Bedienungsanleitung entnehmen.

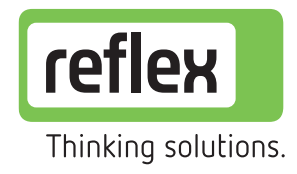

Betrieb & Wartung

# Stör- und Warnmeldungen Servitec & Fillcontrol (Auto, Auto Compact, Plus)

reflex<del>()</del> experts No.

Exklusivität bei <sup>1)</sup> Servitec, <sup>2)</sup> Fillcontrol Auto, Auto Compact, <sup>3)</sup> Fillcontrol Plus

| Code                         | Meldung                                                                         | Ursachen                                                                                                    | Suche und Behebung                                                                                                    |  |
|------------------------------|---------------------------------------------------------------------------------|----------------------------------------------------------------------------------------------------|----------------------------------------------------------------------------------------------------|--|
| 01                           | Min. Druck<br>(Nur im Betriebsmodus<br>Magcontrol)                              | <ul> <li>Einstellwert vom min. Betr. Druck (p<sub>0</sub>) wurde unterschritten</li> <li>Wasserverlust in der Anlage</li> <li>Ausdehnungsgefäß defekt</li> <li>Störung an der Pumpe</li> </ul>                                                          | <ul> <li>Anlage auf Undichtigkeiten und Leckagen überprüfen</li> <li>Ausdehnungsgefäß prüfen und ggf. austauschen</li> <li>Test der Funktion im Handbetrieb</li> </ul>                              |  |
| 02.1 <sup>1) 2)</sup>        | Wassermangel                                                                    | <ul> <li>Wassermangelschalter im 1) Sprührohr bzw.</li> <li>Netztrennbehälter hat zu lange ausgelöst</li> <li>Netzverbindungs-, Nachspeiseleitung geschlossen</li> <li>Schmutzfänger verstopft</li> <li>Wassermangelschalter defekt</li> </ul>          | <ul> <li>Netzverbindung, Nachspeisung öffnen</li> <li>Schmutzfänger reinigen</li> <li>Wassermangelschalter austauschen</li> </ul>                                                                   |  |
| <b>02.2</b> <sup>1) 2)</sup> | Wassermangel                                                                    | <ul> <li>Wassermangelschalter im 1) Sprührohr bzw.</li> <li>2) Netztrennbehälter hat zu oft ausgelöst</li> <li>Schmutzfänger verstopft</li> <li>Entgasungsventil defekt</li> </ul>                                                                      | <ul> <li>Schmutzfänger reinigen</li> <li>Entgasungsventil prüfen und ggf. austauschen</li> <li>Vakuumtest durchführen</li> </ul>                                                                    |  |
| <b>04.1</b> <sup>1) 2)</sup> | Pumpe                                                                           | <ul> <li>Pumpe läuft nicht an</li> <li>Pumpe läuft nicht an</li> <li>Pumpe blockiert</li> <li>Pumpenmotor defekt</li> <li>Motorschutz ausgelöst</li> </ul>                                                                                              | <ul> <li>Pumpe manuell andrehen</li> <li>Sicherung austauschen</li> <li>Pumpenmotor mechanisch und elektrisch prüfen</li> <li>Pumpenmotor austauschen</li> </ul>                                    |  |
| 06                           | Nachspeisezeit                                                                  | <ul> <li>Einstellwert der Nachspeisezeit wurde überschritten</li> <li>Hoher Wasserverlust in der Anlage</li> <li>Nachspeisung richt angeschlossen bzw. abgesperrt</li> <li>Nachspeiseleistung zu gering</li> <li>Nachspeisehysterese zu groß</li> </ul> | <ul> <li>Anlage auf Undichtigkeiten und Leckagen überprüfen</li> <li>Nachspeisung anschließen bzw. öffnen</li> <li>Nachspeiseleistung überprüfen</li> <li>Nachspeisehysterese überprüfen</li> </ul> |  |
| 07                           | Nachspeisezyklen                                                                | <ul> <li>Einstellwert der Nachspeisezyklen wurde überschritten</li> <li>Leckage in der Anlage</li> <li>Wasserbedarf durch Entlüften</li> </ul>                                                                                                    | <ul> <li>Anlage auf Undichtigkeiten und Leckagen überprüfen</li> </ul>                                                                                                    |  |
| 08                           | Druckmessung<br>(nur bei Betriebsmodus<br>Magcontrol)                           | <ul> <li>Steuerung erhält ein falsches Signal</li> <li>Stecker vom Drucksensor nicht aufgesteckt</li> <li>Kabelbruch vom Drucksensor</li> <li>Drucksensor defekt</li> </ul>                                                                             | <ul> <li>Stecker aufstecken</li> <li>Kabel austauschen</li> <li>Drucksensor "PIS" austauschen</li> </ul>                                                                                            |  |
| 10                           | Maximaldruck<br>(nur bei Betriebsmodus<br>Magcontrol)                           | <ul> <li>Einstellwert Maximaldruck wurde überschritten</li> <li>Vorgabewert Sicherheitsventilansprechdruck<br/>im Menü zu niedrig eingestellt</li> <li>Druckhaltung (MAG) zu klein, defekt, falsch eingestellt</li> </ul>                               | <ul> <li>Ansprechdruck vom Sicherheitsventil überprüfen</li> <li>Sicherheitsventil austauschen</li> <li>Rohrleitung zur Anlage mit einer<br/>entsprechender Dimension austauschen</li> </ul>        |  |
| 11                           | Nachspeisemenge<br>(nur wenn "Mit Wasserzähler"<br>im Kundenmenü aktiviert ist) | <ul> <li>Einstellwert Wasserzähler wurde überschritten</li> <li>Leckage in der Anlage</li> <li>Wassermenge je Kontakt im Servicemenü falsch eingestellt</li> </ul>                                                                                      | <ul> <li>Anlage auf Undichtigkeiten und Leckagen überprüfen</li> <li>Einstellwert überprüfen und ggf. korrigieren</li> </ul>                                                                        |  |
| <b>12</b> <sup>3)</sup>      | Füllzeit                                                                        | <ul> <li>Einstellwert der maximalen Füllzeit wurde überschritten</li> <li>Anlagevolumen zu groß (≤ 3.000Liter)</li> </ul>                                                                                                    | <ul> <li>Füllvorgang erneut starten</li> </ul>                                                                                                    |  |
| 13 <sup>3)</sup>             | Füllmenge                                                                       | <ul> <li>Anlagevolumen zu groß (≤ 3.000Liter)</li> <li>Wassermenge je Kontakt im<br/>Servicemenü falsch eingestellt</li> </ul>                                                                                                    | <ul> <li>Gegebenenfalls den Füllvorgang erneut starten</li> <li>Wassermenge je Kontakt im Servicemenü einstellen</li> </ul>                                                                         |  |
| <b>14</b> <sup>1)</sup>      | Ausschiebezeit                                                                  | <ul> <li>Einstellwert von der Ausschiebezeit wurde überschritten</li> <li>Entgasungsleitung geschlossen</li> <li>Schmutzfänger verstopft</li> </ul>                                                                                                    | <ul> <li>Entgasungsleitung öffnen</li> <li>Schmutzfänger reinigen</li> <li>Ausschiebezeit ggf. anpassen</li> </ul>                                                                                  |  |
| 15                           | Nachsp. Ventil                                                                  | <ul> <li>Kontaktwasserzähler zählt ohne<br/>Nachspeiseanforderung</li> </ul>                                                                                                    | <ul> <li>1) Motorkugelhahn bzw. 2) Magnetventil in der<br/>Nachspeiseleitung auf Dichtigkeit pr</li></ul>                                                                                           |  |
| 16                           | Spannungsausfall                                                                | <ul> <li>Anlage war spannungslos</li> <li>Zeitpunkt siehe Fehlerspeicher</li> </ul>                                                                                                    | <ul> <li>Spannungsversorgung überprüfen</li> </ul>                                                                                                    |  |
| 19                           | Stop > 4 h                                                                      | Das Gerät befindet sich länger als 4h im Stoppbetrieb                                                                                                    | <ul> <li>Automatikbetrieb anwählen</li> </ul>                                                                                                    |  |
| 20                           | Max. NSP-Menge                                                                  | Einstellwert der Nachspeisemenge wurde überschritten                                                                                                    | <ul> <li>Zähler "Nachspeisemenge" im Kundenmenü zurücksetzen</li> </ul>                                                                                                    |  |
| 21                           | Wartung empfohlen                                                               | <ul> <li>Einstellwert überschritten</li> </ul>                                                                                                    | <ul> <li>Wartung durchführen und Wartungszähler zurücksetzen</li> </ul>                                                                                                    |  |
| 24                           | Enthärtung                                                                      | <ul> <li>Einstellwert der Wasserkapazität wurde erreicht</li> <li>Zeit für Austausch der Enthärtungspatrone wurde erreicht</li> </ul>                                                                                                    | <ul> <li>Enthärtungspatronen auswechseln und</li> <li>Enthärtung im Kundenmenü neu aktivieren</li> <li>Fehler quittieren (Quit-Taste)</li> </ul>                                                    |  |
| 30                           | Störung EA-Modul<br>(I/O Modul)                                                 | <ul> <li>Erweiterungsmodul aktiviert aber nicht<br/>vorhanden oder Verbindung gestört</li> </ul>                                                                                                    | <ul> <li>I-O Modul in Steuerung deaktivieren oder<br/>nachrüsten, Verbindung prüfen</li> </ul>                                                                                                    |  |
| 32                           | Unterspannung                                                                   | <ul> <li>Versorgungsspannung unterschritten</li> </ul>                                                                                                    | <ul> <li>Spannungsversorgung überprüfen</li> </ul>                                                                                                    |  |
| 41                           | Batterie tauschen                                                               | Batteriespannung an Pufferbatterie im Bedienteil zu gering                                                                                                    | <ul> <li>Batterie tauschen (Typ LS 14250 1/2 AA 3,6 V)</li> </ul>                                                                                                    |  |
| 42                           | Busmodul                                                                        | <ul> <li>Busmodul aktiviert aber nicht vorhanden<br/>oder Verbindung gestört</li> </ul>                                                                                                    | <ul> <li>Busmodul in Steuerung deaktivieren oder<br/>nachrüsten. Verbindung prüfen</li> </ul>                                                                                                    |  |

Nicht aufgeführte Stör- bzw. Warnmeldungen und deren Hinweise bitte dem Infosystem der Steuerung (I-Menü, Control-Touch) oder der Bedienungsanleitung entnehmen.

-unktion

Betrieb & Wartung

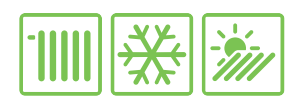

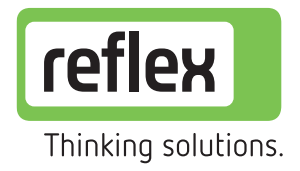

## Betrieb & Wartung Membran-Druckausdehnungsgefäße Typ Reflex

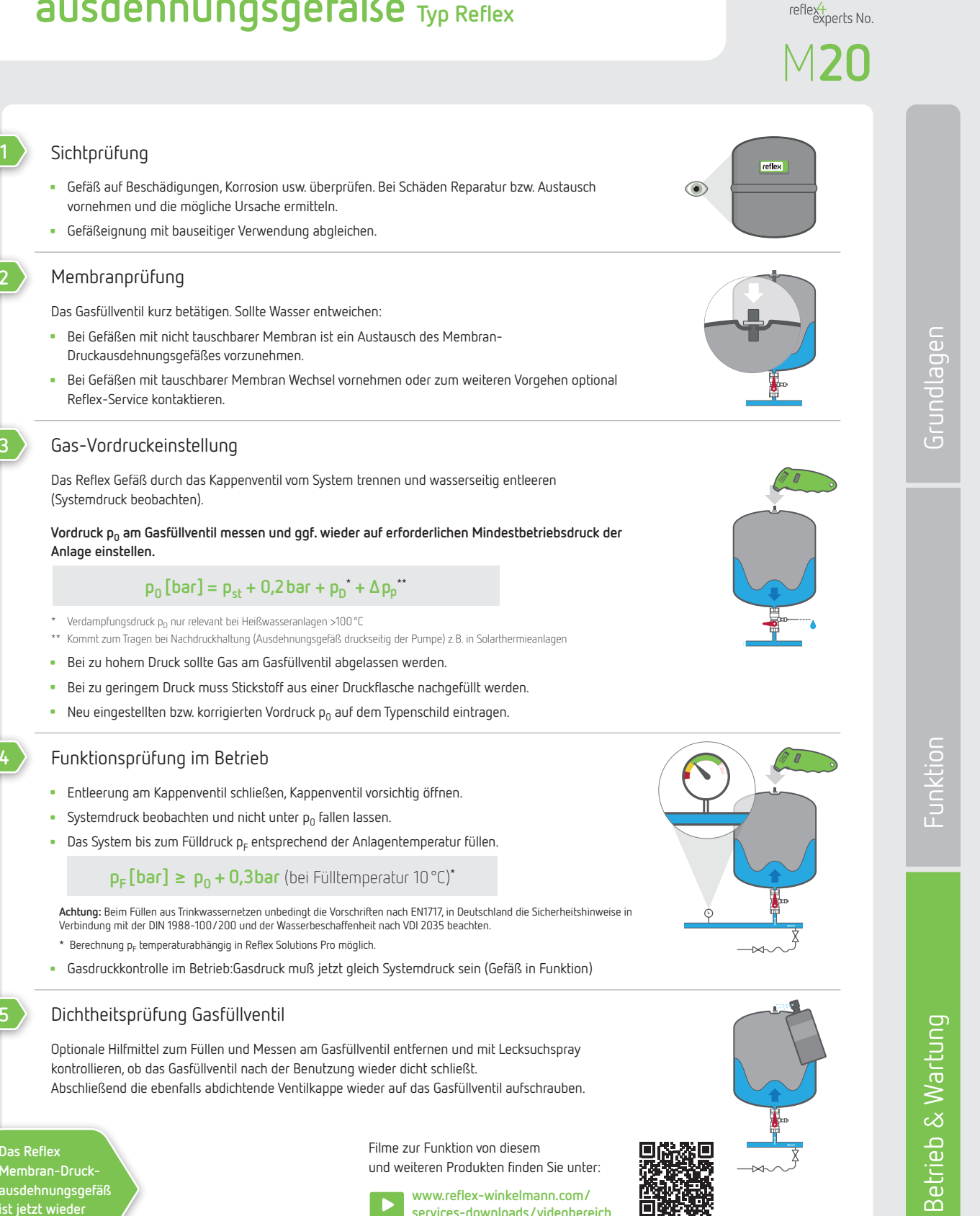

www.reflex-winkelmann.com/ services-downloads/videobereich

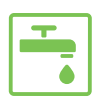

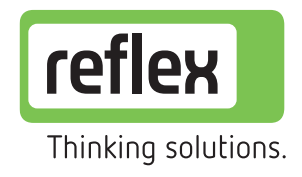

reflex

## Betrieb & Wartung Membran-Druckausdehnungsgefäße Typ Refix

reflexternerts No.

#### Sichtprüfung

- Gefäß auf Beschädigungen, Korrosion usw. überprüfen. Bei Schäden Reparatur bzw. Austausch vornehmen und die mögliche Ursache ermitteln.
- Gefäßeignung mit bauseitiger Verwendung abgleichen.

#### Membranprüfung

Das Gasfüllventil kurz betätigen. Sollte Wasser entweichen:

- Bei Gefäßen mit nicht tauschbarer Membran ist ein Austausch des Membran-Druckausdehnungsgefäßes vorzunehmen.
- Bei Gefäßen mit tauschbarer Membran Wechsel vornehmen oder zum weiteren Vorgehen optional Reflex-Service kontaktieren.

#### Gas-Vordruckeinstellung

Das Reflex Gefäß durch das Kappenventil (Flowjet) vom System trennen und wasserseitig entleeren.

Vordruck  $\rho_0$  am Gasfüllventil messen und ggf. wieder auf erforderlichen Mindestbetriebsdruck der Anlage einstellen.

#### $p_0[bar] = p_a - 0.2 bar^*$

- Bei zu hohem Druck sollte Gas am Gasfüllventil abgelassen werden.
- Bei zu geringem Druck muss Stickstoff aus einer Druckflasche nachgefüllt werden.
- Neu eingestellten bzw. korrigierten Vordruck p<sub>0</sub> auf dem Typenschild eintragen.

\* bei großen Distanzen (Druckverlust) zum Druckminderer Differenz zu p<sub>a</sub> bis auf 1bar erhöhen.Falls erforderlich Höhenunterschied berücksichtigen.

#### Funktionsprüfung im Betrieb

- Entleerung am Kappenventil schließen, Kappenventil (Flowjet) vorsichtig öffnen.
- Gasdruckkontrolle im Betrieb: Gasdruck muß jetzt gleich dem Wasserdruck sein (Vergleich mit Manometer am Druckminderer), dann ist das Gefäß in Funktion.
- Bei aufgeheiztem Speicher darf der Druck am Gefäß bis ca. 0,5 bar unter den Sicherheitsventilansprechdruck steigen.

Dichtheitsprüfung Gasfüllventil

Optionale Hilfmittel zum Füllen und Messen am Gasfüllventil entfernen und mit Lecksuchspray kontrollieren, ob das Gasfüllventil nach der Benutzung wieder dicht schließt. Anschließend die ebenfalls abdichtende Ventilkappe wieder auf das Gasfüllventil aufschrauben.

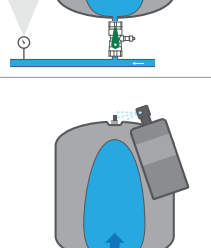

Das Mer aus ist j

<u>Betrieb & Wartung</u>

Membran-Druckausdehnungsgefäß ist jetzt wieder betriebsbereit.

weitere Informationen zum Thema Drücke: ightarrow Infokarte B10

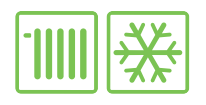

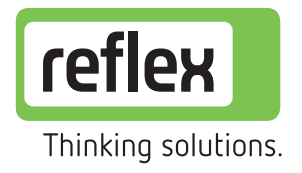

# Betrieb & Wartung Nachspeisesysteme

Typ Fillmeter

reflex+ experts No.

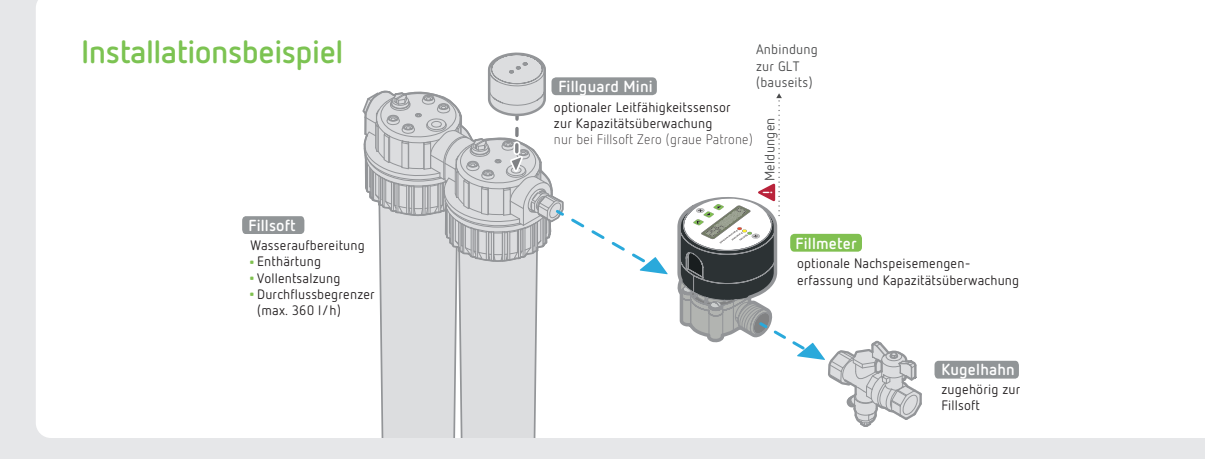

#### Bedienung/Einstellungen

der Parameter leuchtet die LED Parameter gelb.

Die Anzeige der erforderlichen Parameter und der Zustände erfolgt über ein LC-Display und drei Leuchtdioden. Drei Tasten (☞ 좀 Pfeiltasten (abwärts / aufwärts) und ✔ Mode-Taste) ermöglichen die notwendigen Eingaben (→ Grafik). Ein potenzialfreier Meldekontakt bzw. interner Summer zur externen

bzw. lokalen Signalisierung sind vorhanden. Während der Eingabe

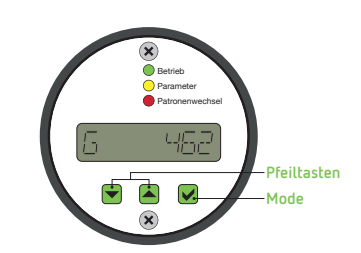

| Anzeige                                      | Funktion/Parameter                                                                        | Wert (Werkseinstellung)                                         | Bedienung                                                                                  |  |
|----------------------------------------------|-------------------------------------------------------------------------------------------|-----------------------------------------------------------------|--------------------------------------------------------------------------------------------|--|
| Betrieb – Diode <b>Betrieb</b> leuchtet grün |                                                                                           |                                                                 |                                                                                            |  |
| 6 462                                        | Aktuell verfügbare<br>Weichwassermenge                                                    | G in l                                                          |                                                                                            |  |
| U 22                                         | Aktueller Wasservolumenstrom                                                              | U in l/min                                                      |                                                                                            |  |
| F 95781                                      | Gesamte erfasste Wassermenge<br>seit Einbau                                               | t in l                                                          | Mode kurz drücken                                                                          |  |
| MDN E                                        | Verbleibende Zeit bis zum Patronentausch<br>aufgrund max. Nutzungszeit                    | MON in Monate                                                   |                                                                                            |  |
| Einstellung Parameter – Diode Parameter      | r leuchtet gelb                                                                           |                                                                 |                                                                                            |  |
| KM 12000)                                    | Kapazität Weichwasser                                                                     | KW in L × °dH<br>6.000 für Fillsoft I<br>12.000 für Fillsoft II | ♥ Mode drücken > 5 Sek.<br>Wert mit ♥ ▲ Pfeiltasten anpassen<br>♥ Mode drücken             |  |
| o <sub>o</sub> h ID                          | Örtliche Eingangswasserhärte<br>des Füll-/Ergänzungswassers                               | in °dH                                                          | Wert mit 💌 📥 Pfeiltasten anpassen 🔍 Mode drücken                                           |  |
| MON (B)                                      | Reflex Fillsoft Patronen<br>max. 18 Monate                                                | MON in Monate                                                   | Geanderten Daten durch gleichzeitiges<br>drücken von T A Pfeiltasten und<br>Mode speichern |  |
| Alarmfunktion – Diode Patronenwechsel        | leuchtet rot, Summer wird aktiviert und pote                                              | enzialfreier Meldekontakt geschlossen                           |                                                                                            |  |
| 6 48                                         | Aktuell verfügbare Weichwasserkapazität;<br>G < 10 % der gesamten<br>Weichwasserkapazität | G in l                                                          | ciaba Patrapagwashcal                                                                      |  |
|                                              | Eingestellte Patronennutzungszeit MON in Monate                                           |                                                                 | SIEILE E OU OILEN WECHSEI                                                                  |  |
| Reset Weichwasserkapazität – Diode Patr      | onenwechsel leuchtet grün                                                                 |                                                                 |                                                                                            |  |
| 6 462)                                       | Ausgangswert der verfügbaren<br>Weichwassermenge                                          | G in l                                                          | Wert durch gleichzeitiges drücken 💌 📥<br>Pfeiltasten und ✔ Mode zurücksetzten              |  |

unktion

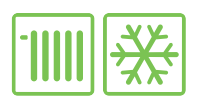

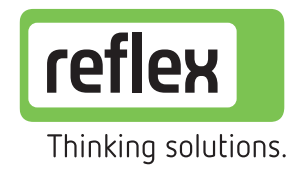

reflex<del>1</del> experts No.

## Betrieb & Wartung Nachspeisesysteme

#### **Typ Fillcontrol Plus Compact**

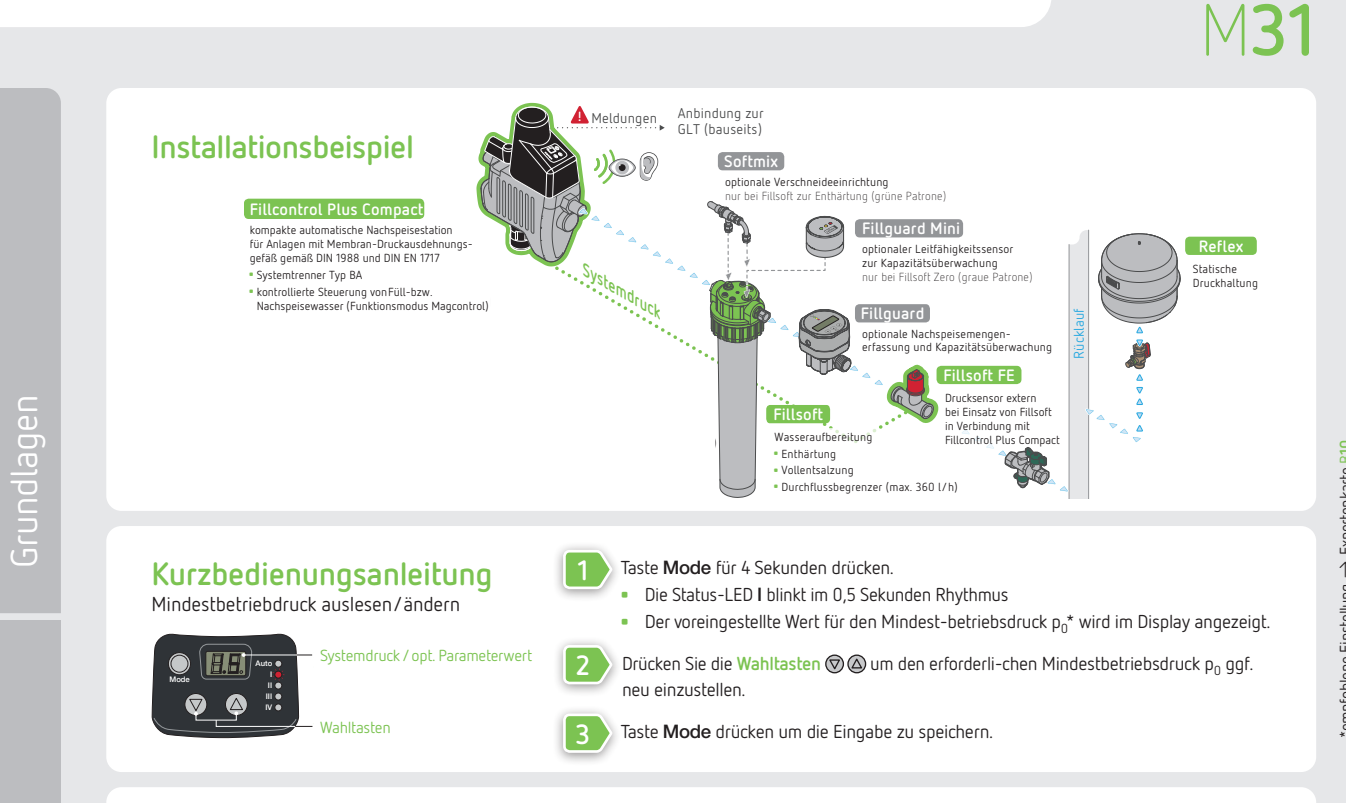

#### Bedienung/Einstellungen

| Anzeige                                          | Funktion/Parameter                                                            | Wert (Werkseinstellung)                  | Bedienung                                                                                                    |
|--------------------------------------------------|-------------------------------------------------------------------------------|------------------------------------------|----------------------------------------------------------------------------------------------------|
| Betrieb                                          |                                                                               |                                          |                                                                                                    |
| LED Auto leuchtet grün                           | Automatik                                                                     |                                          |                                                                                                    |
| LED <b>Auto</b> leuchtet grün + <b>IV</b> blinkt | Nachspeisung offen                                                            |                                          |                                                                                                    |
| LED III leuchtet                                 | Füllmodus aktiv                                                               | akt. Druck muss<br>< p <sub>o</sub> sein | Start = $\bigcirc$ drücken & festhalten und innerhalb von 2 Sek. <b>3x</b> $\textcircled{O}$ drücken<br>Stop = durch Drücken der Mode-Taste bzw. nach Erreichen des Anfangsdruckes p <sub>a</sub> . |
| Einstellung                                      |                                                                               |                                          |                                                                                                    |
| LED I blinkt + Wert Display                      | Mindestbetriebdruck p <sub>0</sub>                                            | in bar (2,0)                             | Mode > 4 Sek. drücken + Wert mit 🗑 🙆 Wahltasten einstellen.                                                                                                    |
| LED II blinkt + Wert Display                     | max. Nachspeisezyklen                                                         | max. Zyklen/1h (3)                       | Servicemenü durch Code aufrufen.                                                                                                    |
| LED III blinkt + Wert Display                    | Füllzeit (Erstbefüllung)                                                      | in Stunden (2)                           |                                                                                                    |
| LED IV blinkt + Wert Display                     | max. Nachspeisezeit                                                           | in Minuten (15)                          | -                                                                                                    |
| Display: b + Wert                                | Akustisches Meldesignal (b)uzzer                                              | b0 = aus, b1 = an (b1)                   | Im Servicemenü mit <b>Mode</b> zum Parameter navigieren.                                                                                                    |
| Display: H + Wert                                | H Schließdruck der<br>Nachspeisung p <sub>0</sub> + (0.Wert) = p <sub>a</sub> | in bar/Ü (3)                             | Farameterwerte mit 🖤 🙆 Wahltasten einstellen                                                                                                    |
| Display: h + Wert                                | h Öffnungsdruck der<br>Nachspeisung na + (0 Wert)                             | in bar/Ü (1)                             | Es gilt: h (min. 0,1 bar) < H                                                                                                    |

#### Stör- und Warnmeldungen

| Code               | Meldung                                                                                                    | Mögliche Ursache                                                                                                    | Fehlersuche/-behebung                                                                                                    |
|--------------------|----------------------------------------------------------------------------------------------------|----------------------------------------------------------------------------------------------------|----------------------------------------------------------------------------------------------------|
| E1 Auto blinkt rot | <ul> <li>Nachspeisezeit</li> </ul>                                                                                             | <ul> <li>Nachspeisung ist l\u00e4nger als voreingestellte</li> <li>Zeit ge\u00f6fnet. Druckwert p<sub>0</sub> + H wurde nicht</li> <li>erreicht. Eine gr\u00f6ßere Leckage ist m\u00f6glich.</li> </ul> | <ul> <li>Leckage im Netz suchen und beheben</li> <li>Einstellung des Druckminderers überprüfen</li> <li>Fehler quittieren (Taste Mode 3 Sek. drücken)</li> <li>bei Einsatz einer Fillsoft externen Drucksensor einbauen</li> </ul> |
|                    | <ul> <li>Nachspeisezyklen</li> </ul>                                                                                           | <ul> <li>Die max. Anzahl der Nachspeisezyklen x/1h<br/>wurde überschritten. Kleinere Leckage ist möglich.</li> </ul>                                                                                    | <ul> <li>Leckage im Netz suchen und beheben</li> <li>Einstellung der Druckminderer überprüfen</li> </ul>                                                                                                    |
| E2 Auto blinkt rot | <ul> <li>Laufzeit bei Anlagenbefüllung<br/>überschritten</li> </ul>                                                            | <ul> <li>Nach Ablauf der voreingestellten Füllzeit wurde<br/>der Solldruck p<sub>0</sub> + H nicht erreicht</li> </ul>                                                                                  | <ul> <li>Einstellung der Druckminderer überprüfen</li> <li>Leckage im Netz suchen und beheben</li> <li>Fehler quittieren (Taste Mode 3 Sek. drücken)</li> </ul>                                                                    |
| E3 Auto blinkt rot | <ul> <li>Kein korrektes Drucksignal</li> <li>Motorventil erreicht Nullstellung nicht</li> <li>Interner Systemfehler</li> </ul> | <ul> <li>Drucksensor defekt z.B. Kabelbruch/Kurzschluss</li> <li>Motorventil defekt bzw. blockiert</li> <li>Initialisierungsfehler</li> </ul>                                                           | <ul> <li>Reflex-Service kontaktieren</li> </ul>                                                                                                    |
| E4 Auto blinkt rot | <ul> <li>Batterie ist leer</li> </ul>                                                                                          | <ul> <li>Altersbedingt bzw. durch mehrfache<br/>Notschließung des Systems</li> </ul>                                                                                                    | <ul> <li>Batterie tauschen (Typ: z.B. 6LR61, 9V Blockbatterie)</li> <li>Fehler quittieren (Taste Mode 3 Sek. drücken)</li> </ul>                                                                                                   |

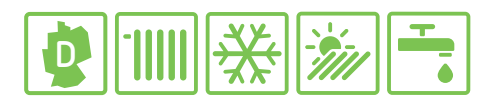

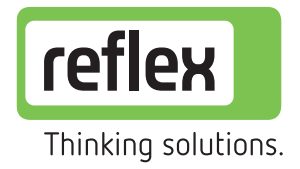

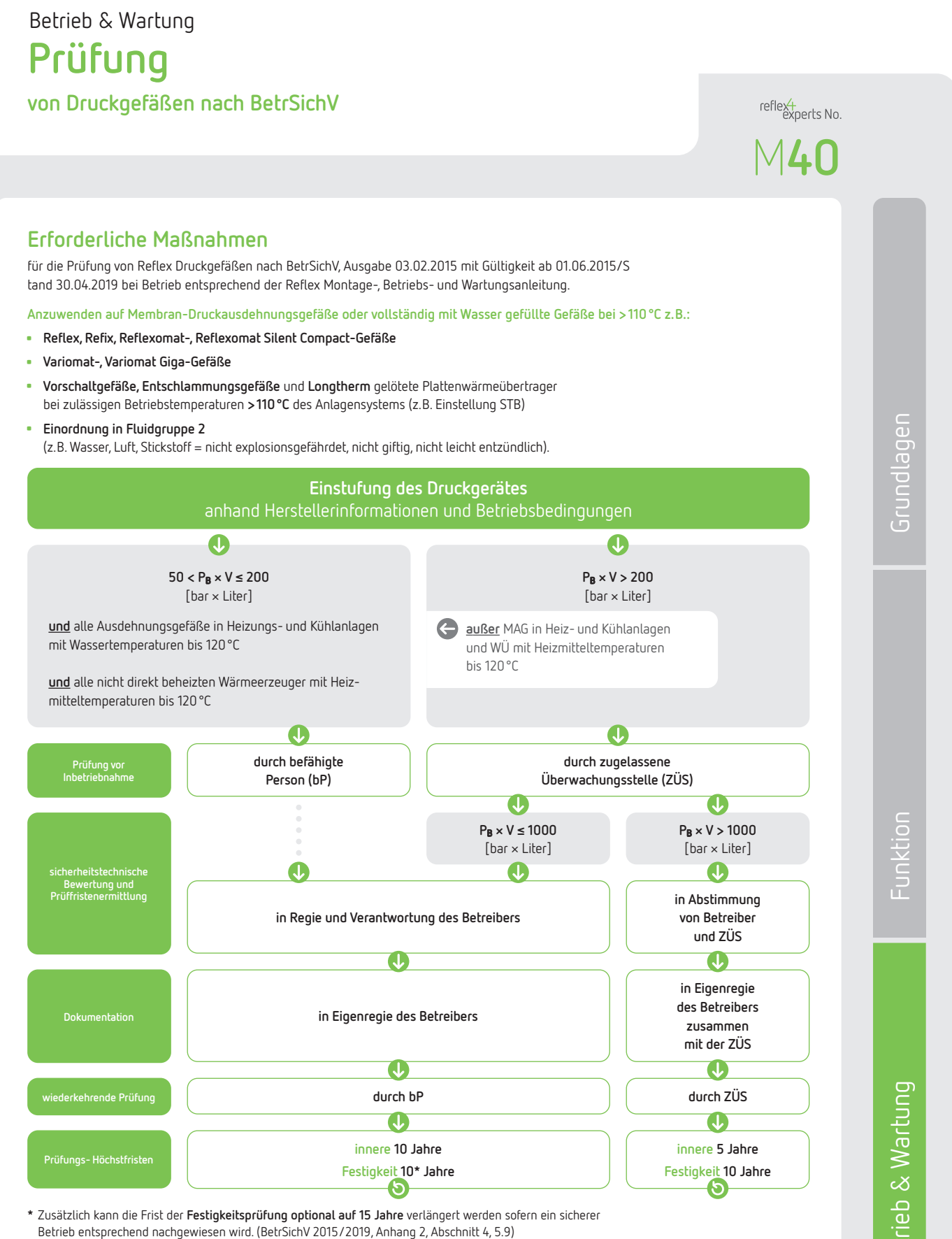

Empfehlung: bei Reflex und Refix sowie Variomat- und Variomat Giga-Gefäßen mit intakter Blasenmembran sogar Entfall der wiederkehrenden Prüfung möglich, wenn Zwischenraum zuverlässig auf Dichtheit geprüft wird. (BetrSichV 2015/2019, Anhang 2, Abschnitt 4, 7.7, 7.11)

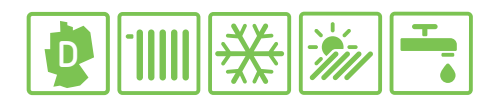

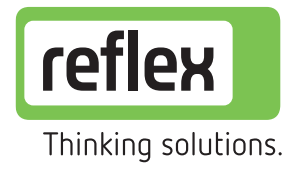

# Betrieb & Wartung Prüfung von Druckgefäßen nach BetrSichV

## reflext experts No.

#### Erforderliche Maßnahmen

für die Prüfung von Reflex Druckgefäßen nach BetrSichV, Ausgabe 03.02.2015 mit Gültigkeit ab 01.06.2015/ Stand 30.04.2019 bei Betrieb entsprechend der Reflex Montage-, Betriebs- und Wartungsanleitung.

Anzuwenden auf vollständig mit Wasser gefüllte Behälter bei ≤ 110 °C z.B.:

- Vorschaltgefäße, Entschlammungsgefäße und Longtherm gelötete Plattenwärmeübertrager bei zulässigen Betriebstemperaturen ≤ 110 °C des Anlagensystems (z.B. Einstellung STB)
- Einordnung in Fluidgruppe 2 (z.B. Wasser = nicht explosionsgefährdet, nicht giftig, nicht leicht entzündlich).

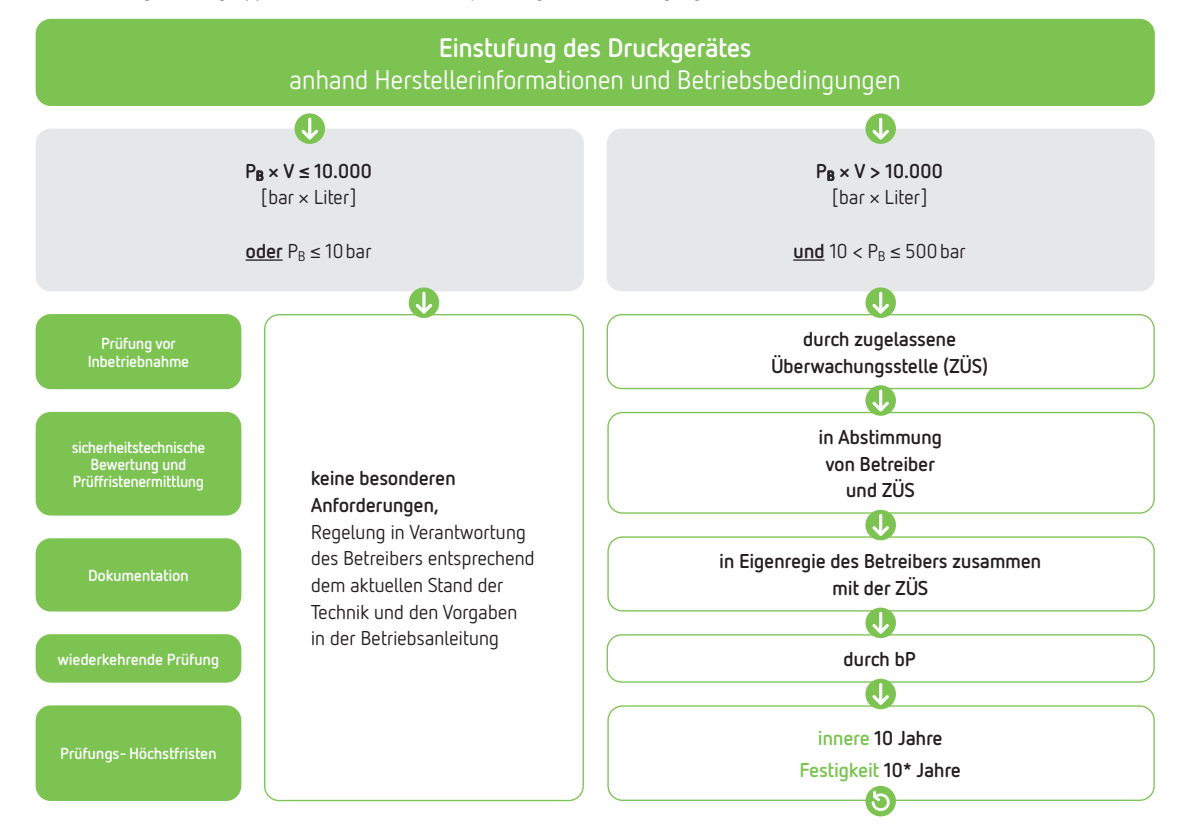

#### Begriffserklärung

nach BetrSichV, Ausgabe 03.02.2015 mit Gültigkeit ab 01.06.2015/Stand 30.04.2019

- PB maximal möglicher Überdruck in bar, der sich aufgrund der Anlagenbeschaffenheit und Betriebsweise ergeben kann
- V<sub>N</sub> = V Nennvolumen des Druckgerätes oder Druckraumes lt. Typenschild in Liter
- P<sub>B</sub> × V Druckinhaltsprodukt in bar × Liter
- bP befähigte Person nach BetrSichV, Abschnitt 1, § 2, (6) u. Anhang 2, Abschnitt 4, 3.
- ZÜS zugelassene Überwachungsstelle nach BetrSichV, Abschnitt 1, § 2, (14) u. Anhang 2, Abschnitt 1.

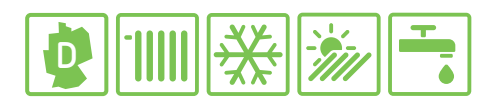

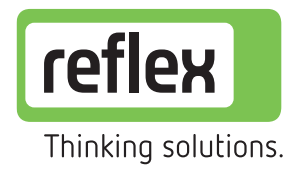

# Betrieb & Wartung Prüfung von Druckgefäßen nach BetrSichV

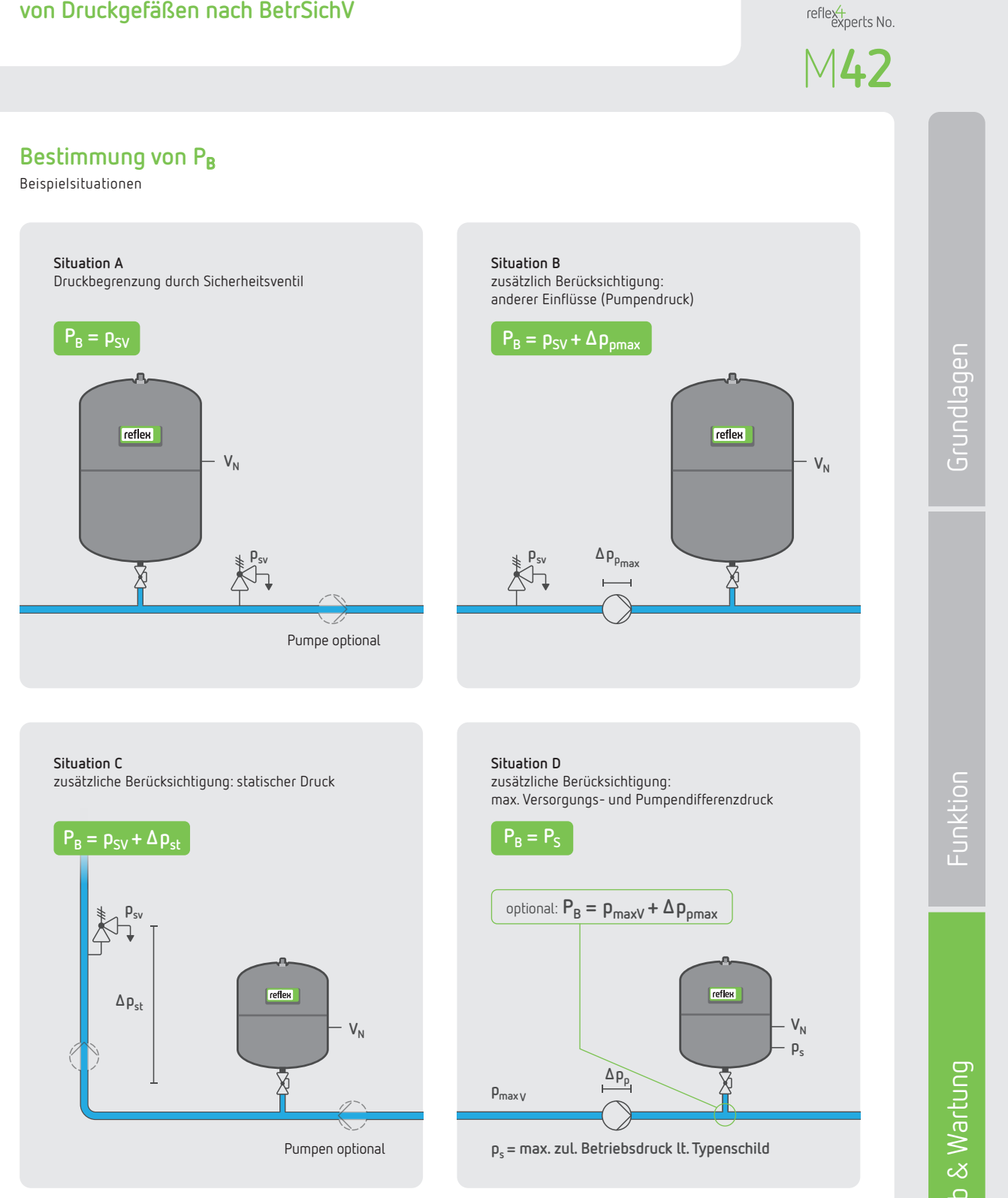

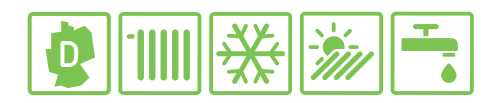

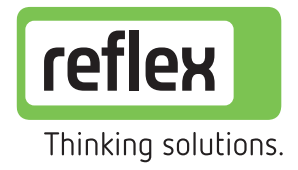

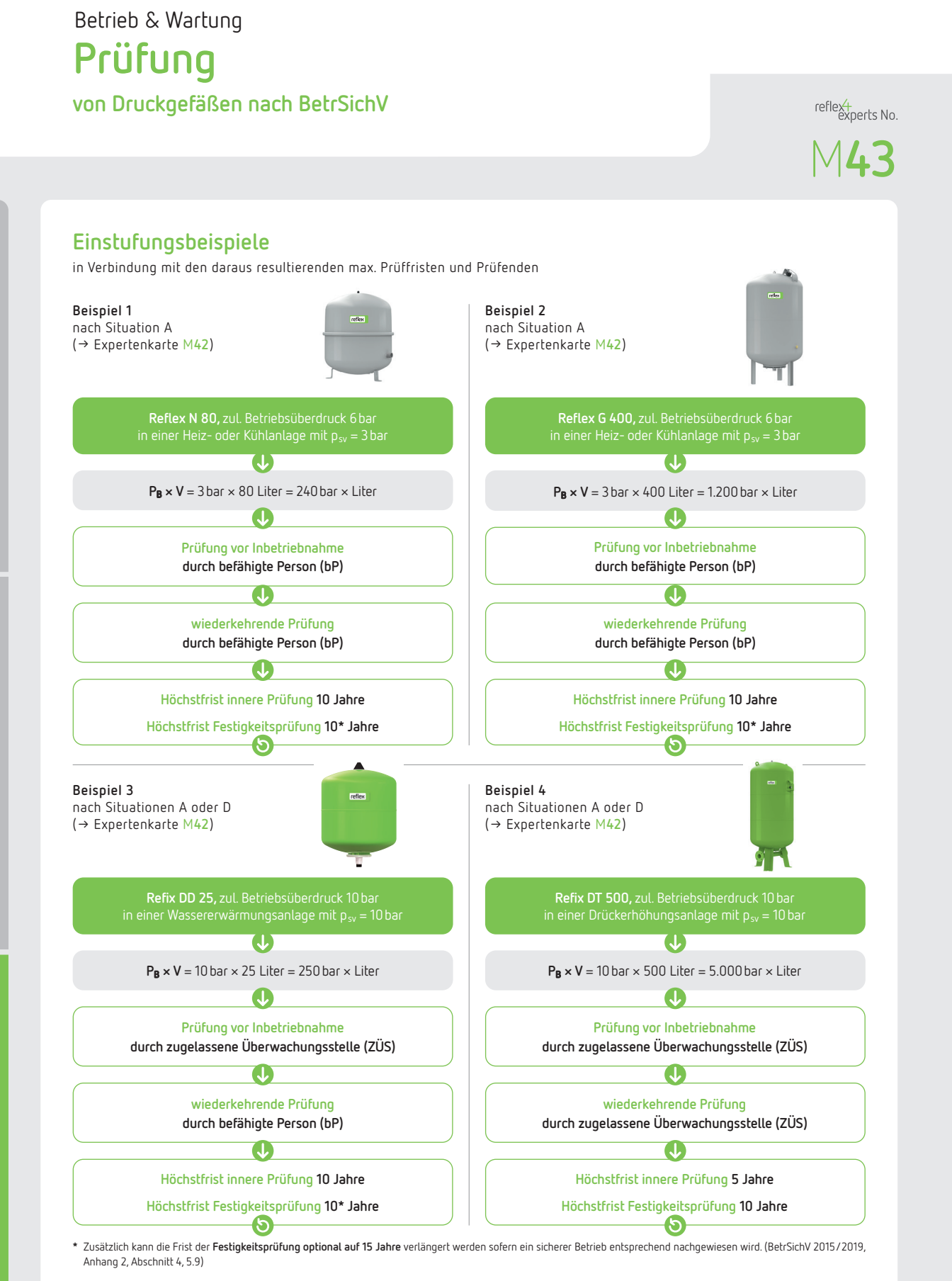

Empfehlung: bei Reflex und Refix sowie Variomat- und Variomat Giga-Gefäßen mit intakter Blasenmembran sogar Entfall der wiederkehrenden Prüfung möglich, wenn Zwischenraum zuverlässig auf Dichtheit geprüft wird. (BetrSichV 2015/2019, Anhang 2, Abschnitt 4, 7.7, 7.11)

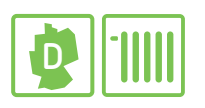

# Grundlagen VDI 2035 T1

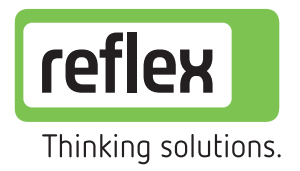

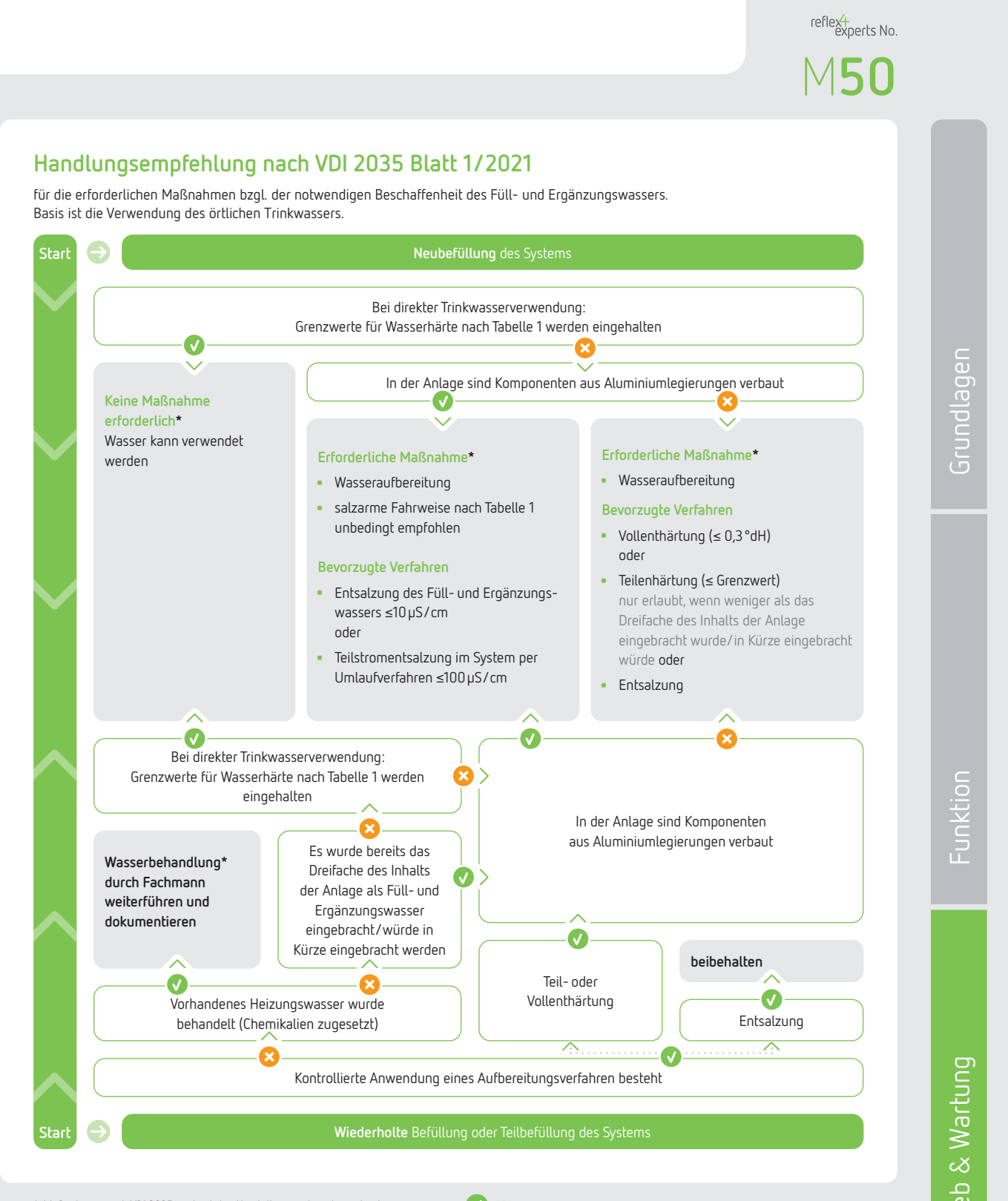

 \* Maßnahmen nach VDI 2035 sind mit den Herstellervorgaben der verbauten Komponenten abzugleichen JA Argument trifft zu, daher hier weiter

NEIN Argument trifft nicht zu, daher hier weiter

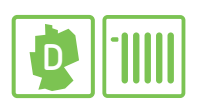

# Grundlagen VDI 2035 T1

nach Inbetriebnahme oder Wartung

Parameterwertbestimmung des Anlagenwassers

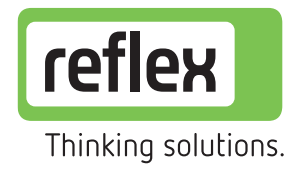

reflext experts No.

# ndlagen

unktion

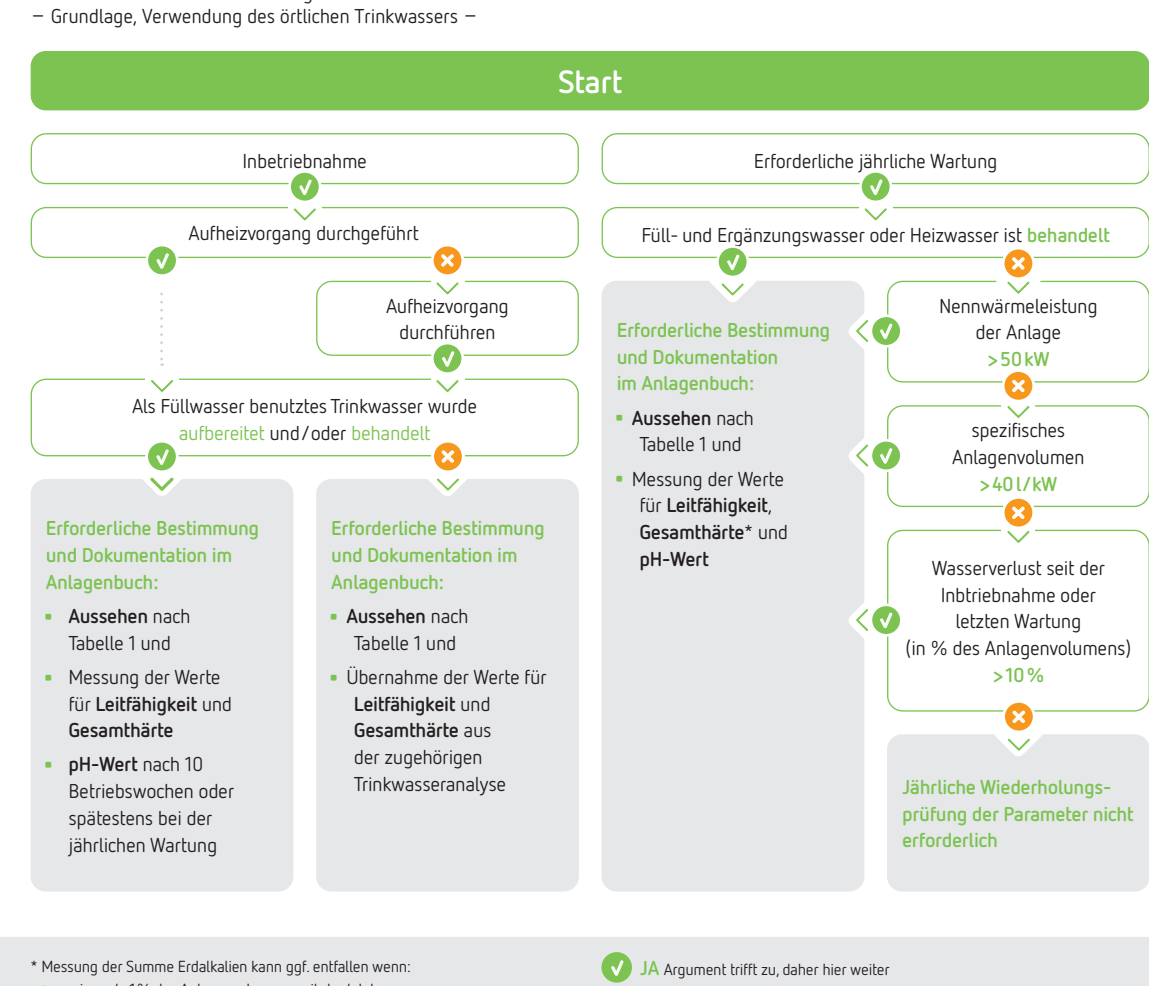

- weniger als 1% des Anlagenvolumens seit der letzten Wartung ergänzt bzw. nachgespeist wurde oder
- eine bestätigte salzarme Fahrweise vorliegt

NEIN Argument trifft nicht zu, daher hier weiter

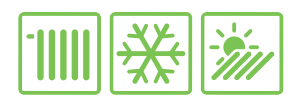

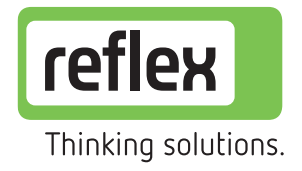

Typ Reflexomat | kompressorgesteuerte Druckhaltung

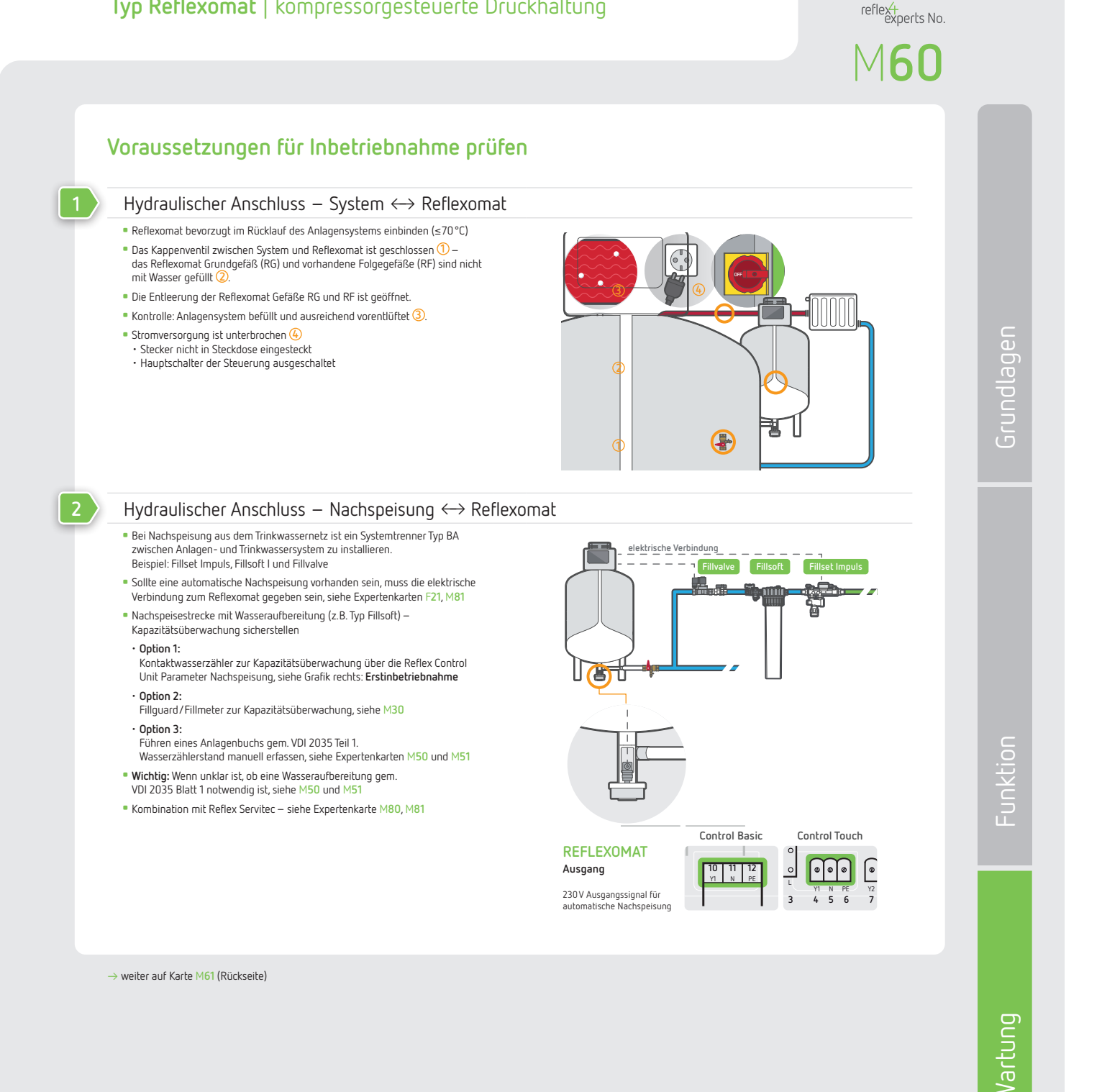

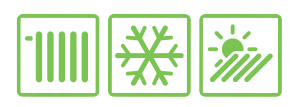

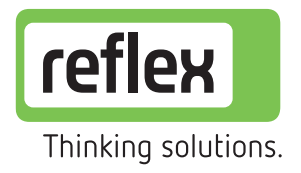

Typ Reflexomat | kompressorgesteuerte Druckhaltung

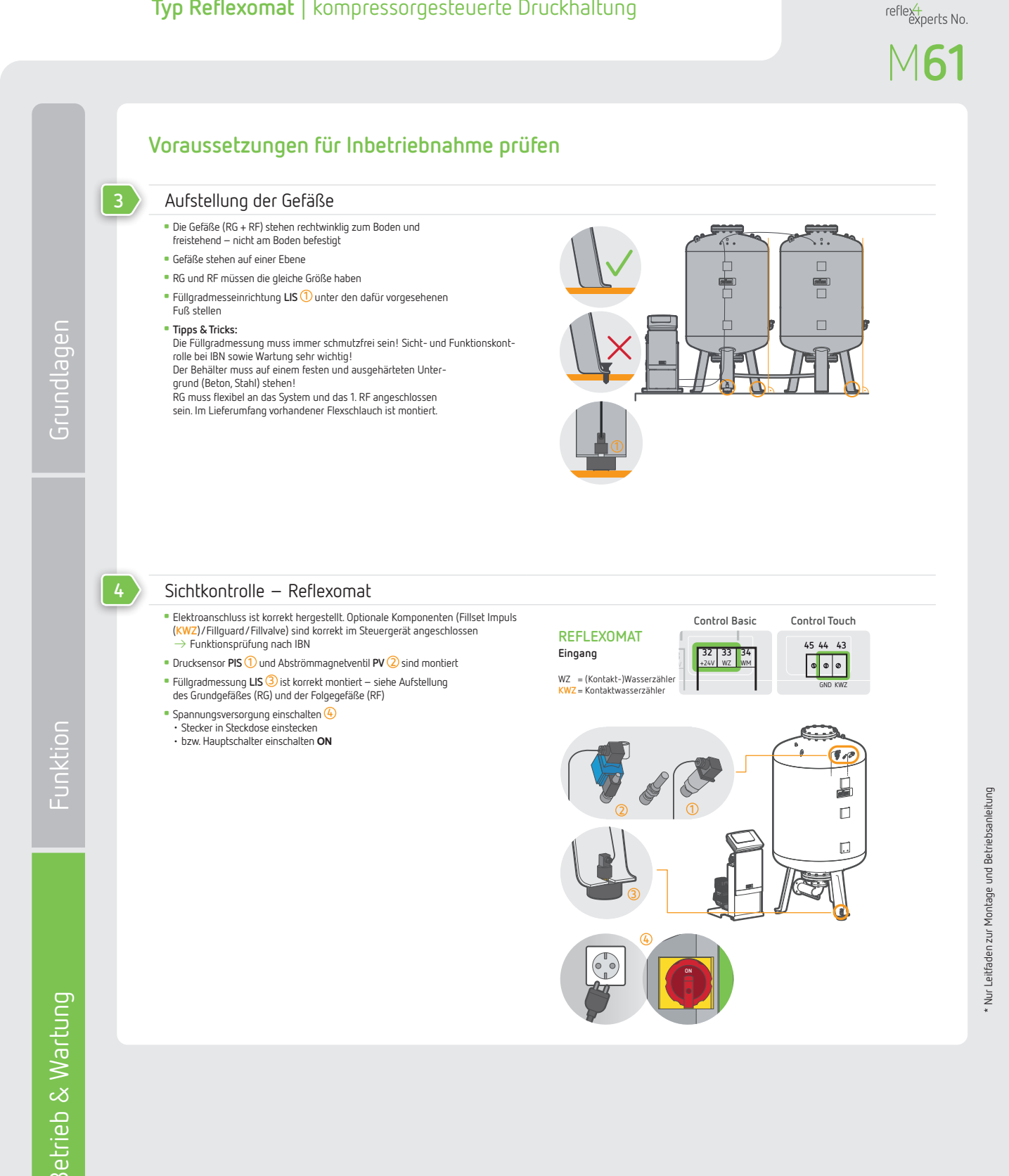

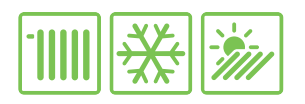

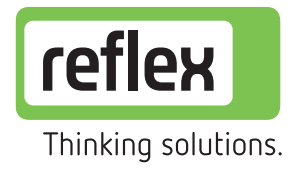

Typ Reflexomat | kompressorgesteuerte Druckhaltung

reflexterments No.

#### Erstinbetriebnahme\*

5

| Startroutine durchführe        | n                                                                                                    |                                                                   |
|--------------------------------|----------------------------------------------------------------------------------------------------|-------------------------------------------------------------------|
| Anzeige                        | Funktion / Parameter                                                                                                    | Bedienung                                                         |
| 1. Gerätebezeichnung           | Reflexomat oder Reflexomat C                                                                                                    |                                                                   |
| 2. Sprache                     | Auswahl der Menüsprache                                                                                                    | Control Basic     Menünunkte mit      Ne bestätigen und speichern |
| 3. Betriebsanleitung lesen!    | (Hinweis)                                                                                                    | Parameter und Werte mit     The specific auswählen                |
| 4. Mindestbetriebsdruck in bar | Einstellung $p_0 = p_{st} + \ge 0.2 \text{ bar} + p_d$ ; siehe auch B10                                                                                                    | <ul> <li>Routine mit Auswahl Ja undk beenden</li> </ul>           |
| 5. Uhrzeit                     | Format: hh:mm:ss                                                                                                    |                                                                   |
| 6. Datum                       | Format: dd.mm.yy                                                                                                    | Control Touch                                                     |
| 6. Gefäßgröße auswählen        | Hinweis: Die Einstellung der Gefäßgröße (nur das RG Volumen!) ist<br>entscheidend für eine korrekte Ermittlung des Füllgrads.<br>Achtung! Bitte Druckstufe und Gewicht der Behälter beachten! | Parameter durch Anklicken der Auswahl                             |
| 7. Nullabgleich durchführen    | Achtung! Das RG muss komplett leer sein!                                                                                                    | speichern                                                         |
| 8. Startroutine beenden?       |                                                                                                    | Koutine mit <u>lok</u> j beenden                                  |

#### Optional: Fillsoft Wasseraufbereitung aktivieren $\rightarrow$ Handlungsempfehlung nach VDI 2035 siehe M50 und M51

| Sonte eine Finsort wasseraufbereitung vorhanden sein, muss diese nach der Startroudne im Kundenmenn Nachspeisung aktiviert werden: |                                                                                                    |                                                                                                    |  |
|----------------------------------------------------------------------------------------------------|----------------------------------------------------------------------------------------------------|----------------------------------------------------------------------------------------------------|--|
| Anzeige                                                                                                    | Funktion/Parameter                                                                                                    | Bedienung                                                                                                    |  |
| 1. Kundenmenü: Nachspeisung                                                                                                    |                                                                                                    | Control Basic                                                                                                    |  |
| 2 Kontakhwasserzähler                                                                                                    | la /Nein (Menii erweitert sich)                                                                                                    | Menüpunkte mit verbestätigen                                                                                                    |  |
| 2. Kontaktwasserzamer                                                                                                    | So Melli (Hello el Weltert Sich)                                                                                                    | Einstellen mit                                                                                                    |  |
| 3. Wasseraufbereitung auswählen                                                                                                    | KEINE/Enthärtung/Entsalzung                                                                                                    | Control Touch                                                                                                    |  |
| 4. Härtereduktion                                                                                                    | Entsprechend der °dH <sub>ist</sub> – °dH <sub>soll</sub> einstellen<br><mark>Beispiel:</mark><br><b>Eingang:</b> 15°dH <sub>ist</sub> – <b>Soll:</b> 0°dH <sub>soll</sub> = 15°dH | <ul> <li>Parameter durch Anklicken der Auswahl          <ul> <li>oder Werte<br/>mit ▲ ▼ auswählen und mit OK bestätigen und<br/>speichern</li> </ul> </li> </ul> |  |
| 5. Kapazität Weichwasser                                                                                                    | Enthärtung:                                                                                                    | Wert ablesen:                                                                                                    |  |
|                                                                                                    | 6.000 (Fillsoft I) / 12.000 (Fillsoft II) einstellen                                                                                                    | Control Basic: Kundenmenü Nachspeisemenge und<br>Restkanazität Weichwasser                                                                                       |  |
|                                                                                                    | Entsalzung:<br>3.000 (Fillsoft Zero I) / 6.000 (Fillsoft Zero II) einstellen                                                                                                    | Control Touch: Nachspeisemenge und<br>Restkapazität Weichwasser im Display ablesbar                                                                              |  |

#### 6

#### Entlüften der Gefäße RG + RF

- Absperrung zum System ist geschlossen
- Entleerung der Gefäße sind offen
  RG + RF sind komplett leer
- Reflexomat in Automatikbetrieb schalten:
   Der Kompressor baut nun den Anfangsdruck (p<sub>A</sub>) auf. Dabei wird die Luft aus der Membrane gedrückt. Schaltet der Kompressor ab, kann die Entleerung der Gefäße geschlossen werden.
- Hinweis: Das Auftreten der Meldungen Min.Druck (01) und Min.Wasserstand (2.1) sind in diesem Status berechtigt und quittieren sich automatisch.

Gefäße mit Wasser befüllen

- Gefäß manuell über die Entleerung bzw. Nachspeiseeinrichtung auf ca. 25 % befüllen Achtung! Steuerung im Auto-Betrieb und Wasserqualität gem. VDI 2035 T1 beachten
- Hinweis: W\u00e4hrend des Bef\u00fcllens wird das Magnetventil Luft abblasen, damit sich die Membrane ausdehnen kann.

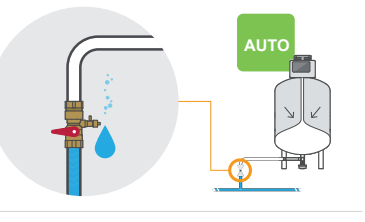

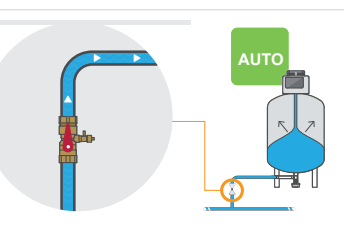

-unktion

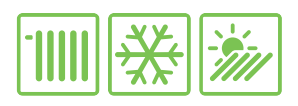

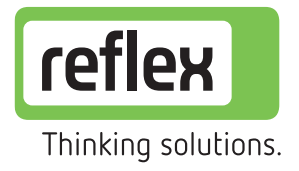

reflex+ experts No.

# Betrieb & Wartung Druckhaltestation

Typ Reflexomat | kompressorgesteuerte Druckhaltung

|                                                                                                    |                         | ~                             |
|----------------------------------------------------------------------------------------------------|-------------------------|-------------------------------|
| Wartungsplan*                                                                                                    | • Kontrolle             | 🛃 Warten 🔶 Reir               |
| Dichtigkeit und Funktion der System-Bauteile überprüfen                                                                                                    |                         | 💿 🛃 Intervall: Jäh            |
| <ul> <li>System auf Dichtigkeit pr üfen (Lecksuchspray)</li> </ul>                                                                                                    |                         |                               |
| <ul> <li>Funktion Kompressor CO im Handmodus testen</li> </ul>                                                                                                    |                         |                               |
| Funktion Abströmmagnetventil PV (1) im Handmodus testen                                                                                                    |                         |                               |
| <ul> <li>Funktion Nachspeisung WV (z.B. Fillvalve) im Handmodus testen. Bei Kombination mit Servitec<br/>elektrische Verbindung pr</li></ul>                                                                                                    |                         |                               |
| <ul> <li>Niveaumessung auf Funktion pr üfen 2<br/>(Gef ä ß be- und entlasten – F üllstand muss sich  ändern)</li> </ul>                                                                                                    |                         |                               |
| <ul> <li>Bei Bedarf RG vollständig entleeren und Nullabgleich manuell im Servicemenü Nachspeisung/<br/>Niveau durchführen</li> </ul>                                                                                                    |                         |                               |
| Schalldämpfer am Druckluftmagnetventil pr üfen und ggf. bei Bedarf reinigen bzw. austauschen                                                                                                    |                         |                               |
| Überprüfung der Parameter und Schaltpunkte                                                                                                    |                         | Intervall: Jäł                |
| Ein- und Ausschaltdruck Kompressor CO überprüfen                                                                                                    |                         |                               |
| Ein- und Ausschaltdruck Abströmmagnetventil PV überprüfen                                                                                                    |                         |                               |
| <ul> <li>Überprüfung der Parameter Nachspeisung</li> </ul>                                                                                                    | WERKSEINSTELLUNG        |                               |
| <ul> <li>Überprüfung der Parameter Wassermangel</li> </ul>                                                                                                    | Kompressor CO.          | Fin: < 0 3 har                |
| <ul> <li>Fehlerspeicher und Parameterspeicher auslesen, analysieren, ggf.dokumentieren und<br/>zurücksetzen</li> </ul>                                                                                                    |                         | Aus: > 0,3 bar                |
| <ul> <li>Hinweis: Wenn eine Wasseraufbereitung vom Typ Fillsoft I bzw. II verwendet wird, die Patro-<br/>ne(n) austauschen. Ein Austausch der Patrone(n) ist spätestens nach 18 Monaten erforderlich<br/>oder kann im Rahmen der jährlichen Wartung erfolgen.</li> </ul> | Abstrommagnetventil PV: | Aul: < 0,4bar<br>Zu: > 0,4bar |
| <ul> <li>Wichtio! Kapazität Weichwasser im Nachspeisemenü zurücksetzen</li> </ul>                                                                                                    | Macrispersony.          | Aus: >12%                     |
|                                                                                                    |                         |                               |
| Siehe auch Expertenkarten M50 und M51                                                                                                    | Wassermanaal:           | Fig: 4E 9/                    |

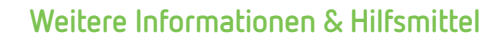

| Ersatzteile                          | Art-Nr. |
|--------------------------------------|---------|
| Schalldämpfer<br>Abströmmagnetventil | 9125906 |

#### Funktion Reflexomat

Weitere Informationen zur Funktion des Reflexomat:  $\rightarrow$  Expertenkarten F11

Filme zur Funktion finden Sie unter

www.reflex-winkelmann.com/ services-downloads/videobereich/

#### Reflexomat

Reflexomat Control Touch

Montage-und Betriebsanleitung

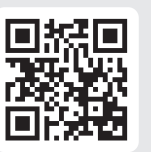

für detaillierte Hinweise:

Control Basic

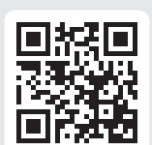

#### Digitale Inbetriebnahme-& Wartungscheckliste:

Checkliste als Online-Formular oder als PDF-Formular zum Download:

www.reflex4experts.com/downloads

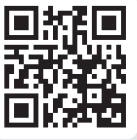

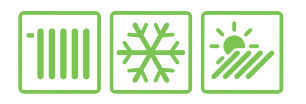

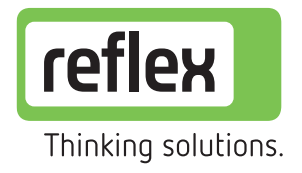

Typ Variomat | pumpengesteuerte Druckhaltung

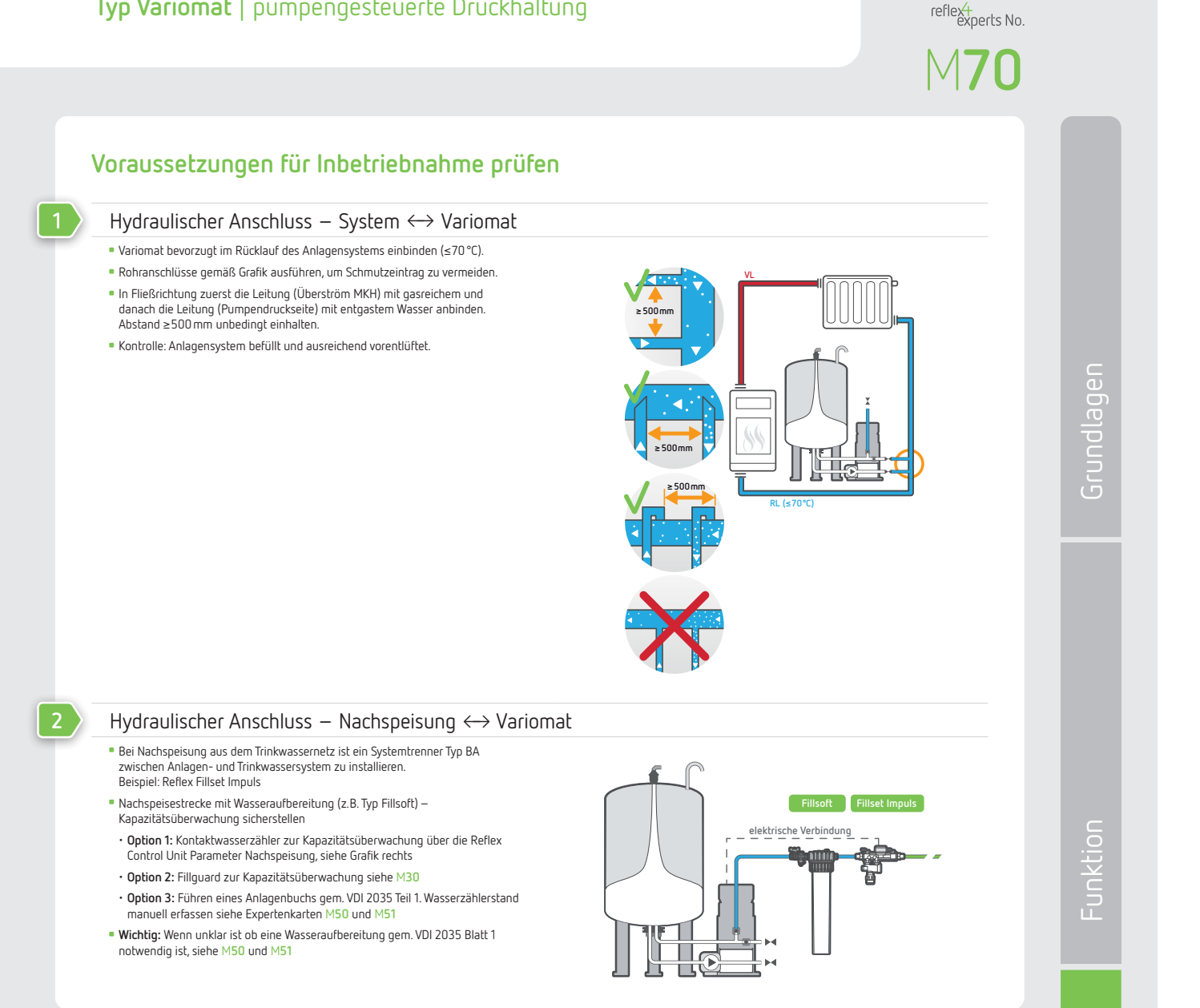

→ weiter auf Karte M71 (Rückseite)

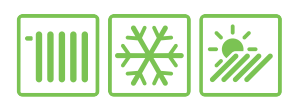

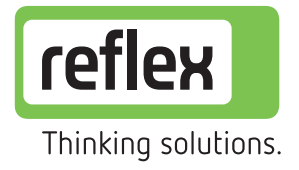

Typ Variomat | pumpengesteuerte Druckhaltung

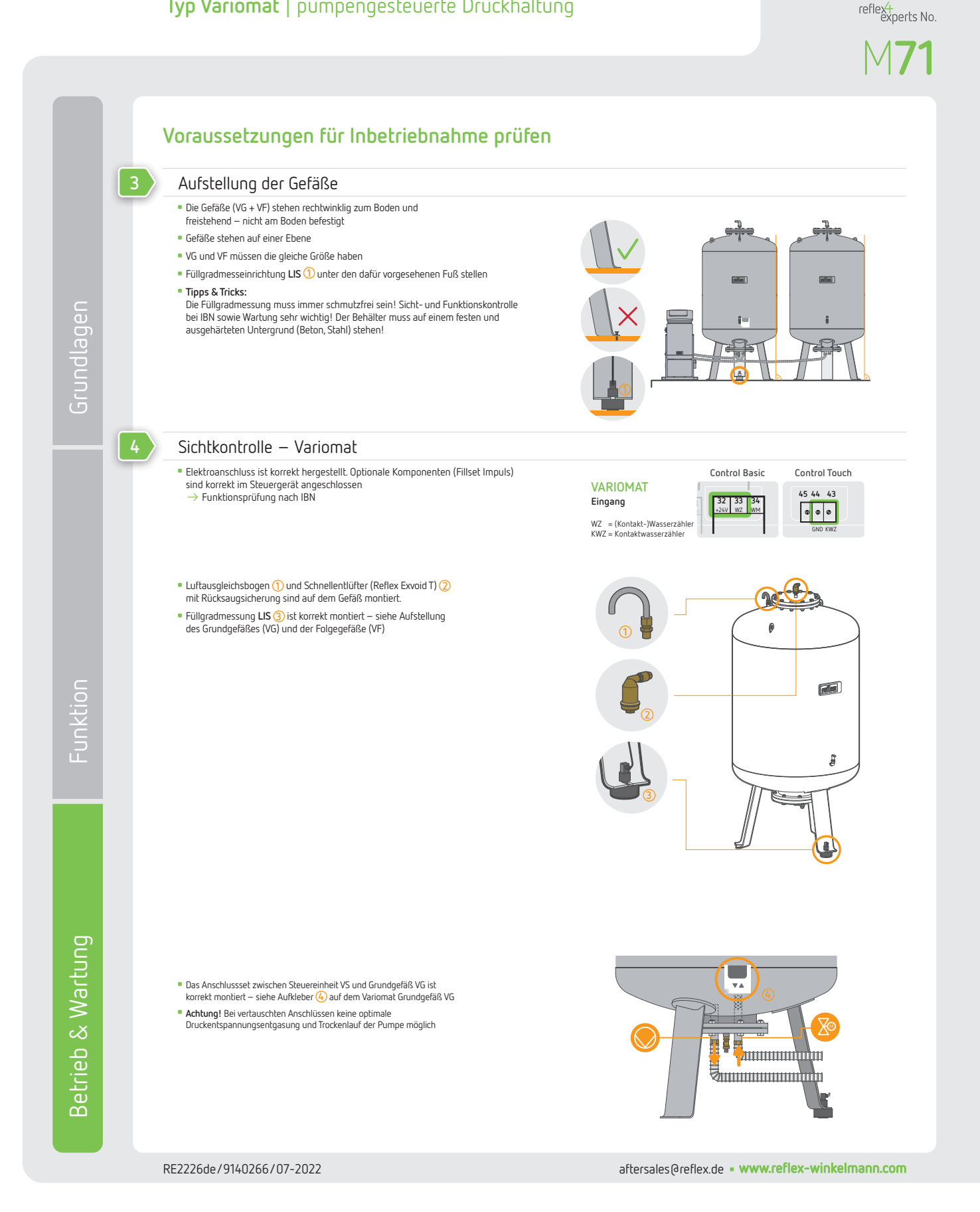

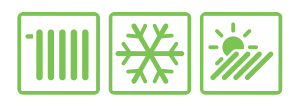

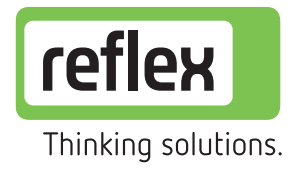

Typ Variomat | pumpengesteuerte Druckhaltung

reflex<del>1</del> experts No.

M72

#### Erstinbetriebnahme\*

| _ |  |
|---|--|
|   |  |

| Startroutine durchführen       |                                                                                                    |                                                                                                    |
|--------------------------------|----------------------------------------------------------------------------------------------------|----------------------------------------------------------------------------------------------------|
| Anzeige                        | Funktion/Parameter                                                                                                    | Bedienung                                                                                                    |
| 1. Gerätebezeichnung           | Variomat                                                                                                    |                                                                                                    |
| 2. Sprache                     | Auswahl der Menüsprache                                                                                                    | Control Basic                                                                                                |
| 3. Betriebsanleitung lesen!    | (Hinweis)                                                                                                    | <ul> <li>Menüpunkte mit ekstätigen</li> </ul>                                                                |
| 4. Mindestbetriebsdruck in bar | Einstellung $p_0 = p_{st} + \ge 0.2 \text{ bar} + p_d$ ; siehe auch B10                                                                                                    | Parameter und Werte mit     auswählen                                                                        |
| 5. Uhrzeit                     | Format: hh:mm:ss                                                                                                    | • Routhe mit Auswam Ja und ok beenden                                                                        |
| 6. Datum                       | Format: dd.mm.yy                                                                                                    | Control Touch                                                                                                |
| 7. Gefäßgröße auswählen        | Hinweis: Die Einstellung der Gefäßgröße (nur das VG Volumen!) ist<br>entscheidend für eine korrekte Ermittlung des Füllgrads.<br>Achtung! Bitte Druckstufe und Gewicht der Behälter beachten! | <ul> <li>Parameter durch Anklicken der Auswahl          <ul> <li>oder</li> <li>Werte mit</li></ul></li></ul> |
| 8. Nullabgleich durchführen    | Achtung! Das VG muss komplett leer sein!                                                                                                    | <ul> <li>Routine mit OK beenden</li> </ul>                                                                   |
| 9. Startroutine beenden?       |                                                                                                    |                                                                                                    |

#### Optional: Fillsoft Wasseraufbereitung aktivieren $\rightarrow$ Handlungsempfehlung nach VDI 2035 siehe M50 und M51

| Sollte eine Fillsoft Wasseraufbereitung vo | orhanden sein, muss diese nach der Startroutine im Kundenmenü Nachs             | peisung aktiviert werden!                                                                                     |  |  |
|--------------------------------------------|---------------------------------------------------------------------------------|----------------------------------------------------------------------------------------------------|--|--|
| Anzeige                                    | Funktion/Parameter                                                              | Bedienung                                                                                                    |  |  |
| 1. Kundenmenü: Nachspeisung                |                                                                                 | Control Basic                                                                                                 |  |  |
| 2 Kaptakhuassoszählos                      | la / Nein (Menii erweitert sich)                                                | Menüpunkte mit kestätigen                                                                                     |  |  |
|                                            | So hell (Tena el weitere siel)                                                  | Einstellen mit                                                                                                |  |  |
| 3. Wasseraufbereitung auswählen            | KEINE/Enthärtung/Entsalzung                                                     | Control Touch                                                                                                 |  |  |
| 4. Härtereduktion                          | Entsprechend der °dH <sub>ist</sub> – °dH <sub>soll</sub> einstellen            | Parameter durch Anklicken der Auswahl  o oder                                                                 |  |  |
|                                            | Beispiel:<br>Eingang: 15°dH <sub>ist</sub> - Soll: 0°dH <sub>soll</sub> = 15°dH | Werte mit ▲▼ auswählen und mit OK bestätig<br>und speichern                                                   |  |  |
| 5. Kapazität Weichwasser                   | Enthärtung:                                                                     | Wert ablesen:                                                                                                 |  |  |
|                                            | 6.000 (Fillsoft I) / 12.000 (Fillsoft II) einstellen                            | Control Basic: Kundenmenü Nachspeisemenge und                                                                 |  |  |
|                                            | Entsalzung:                                                                     | Kestkapazitat weichwasser                                                                                     |  |  |
|                                            | 3.000 (Fillsoft Zero I) / 6.000 (Fillsoft Zero II) einstellen                   | Control Touch: In der Grundanzeigen erscheinen zwei<br>zusätzliche Informationsfelder, in denen die Nachspei- |  |  |

ç

Nur Leitfaden zur Montage und Betriebsanleitung

- Gefäße VG + VF mit Wasser befüllen
- Absperrung zum System ist geschlossen
- VG + VF sind komplett leer
- Gefäße manuell über die Entleerung oder die Nachspeiseeinrichtung auf ca. 25 % befüllen
- Achtung! Steuerung im Handbetrieb und Wasserqualitat gem. VDI 2035 T1 beachten

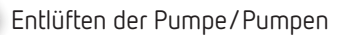

- Zur Entlüftung der Pumpe müssen die Variomat Gefäße mit der ausreichenden Wasservorlage (z.B. 25%) befüllt sein.
- Entlüftungsschraube an der Pumpe öffnen und bei Austritt von Wasser wieder schließen.
- Diesen Vorgang so oft wiederholen, bis sofort blasenfreies Wasser austritt.

#### Inbetriebnahme ist abgeschlossen

 Die Anlage kann nun in den Automatikbetrieb versetzt werden. Es startet eine 12h-Dauerentgasung (Werkseinstellung). Nach der Dauerentgasung schaltet der Variomat selbstständig in die Intervallentgasung um.

semenge und die Restkapazität Weichwasser abgelesen werden können

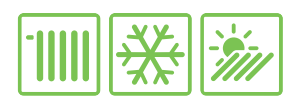

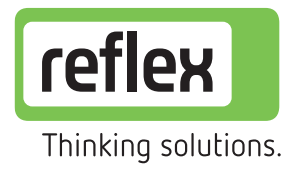

reflext-

# Betrieb & Wartung Druckhaltestation

Typ Variomat | pumpengesteuerte Druckhaltung

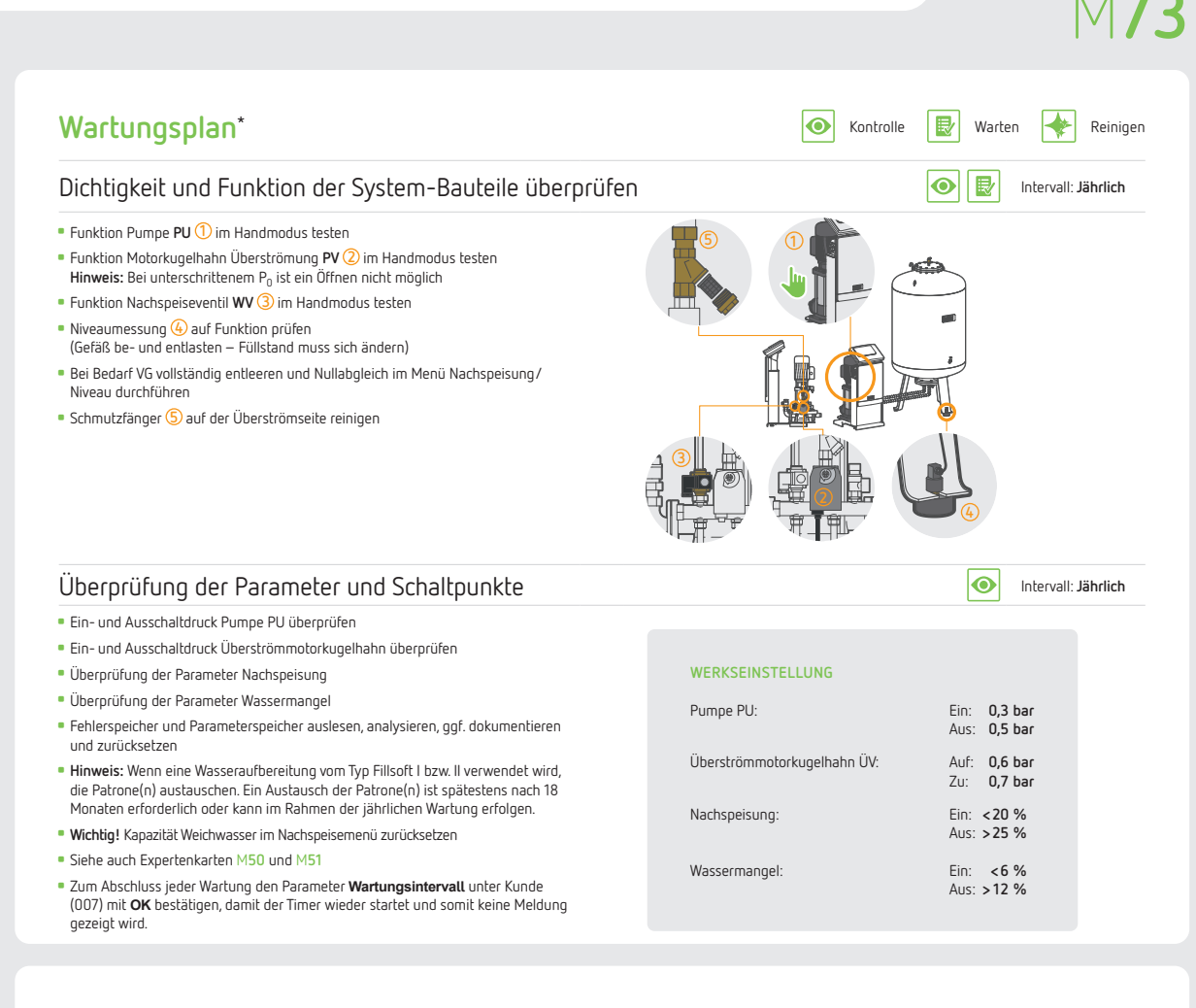

#### Weitere Informationen & Hilfsmittel

| Ersatzteile                                              | Art-Nr.  |
|----------------------------------------------------------|----------|
| Schnellentlüfter                                         | 88266615 |
| Schmutzfilter                                            | 9117102  |
| Magnetventil Nachspeisung                                | 9119711  |
| Motorkugelhahn Safecontrol (optionales Nachspeiseventil) | 9119352  |

#### **Funktion Variomat**

Filme zur Funktion finden Sie unter

Weitere Informationen zur Funktion des Variomat:  $\rightarrow$  Expertenkarten F10

www.reflex-winkelmann.com/ services-downloads/videobereich/

#### Montage-und Betriebsanleitung

für detaillierte Hinweise:

Variomat Control Basic Variomat Control Touch

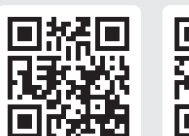

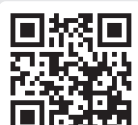

#### Digitale Inbetriebnahme-& Wartungscheckliste:

Checkliste als Online-Formular oder als PDF-Formular zum Download: www.reflex4experts.com/downloads

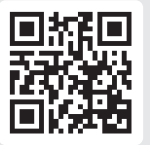

Funktion

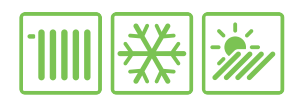

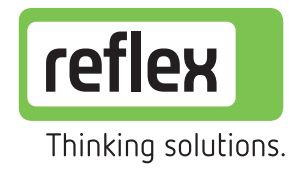

reflext experts No.

#### Betrieb & Wartung

#### Vakuum-Sprührohrentgasung Typ Servitec 35-95

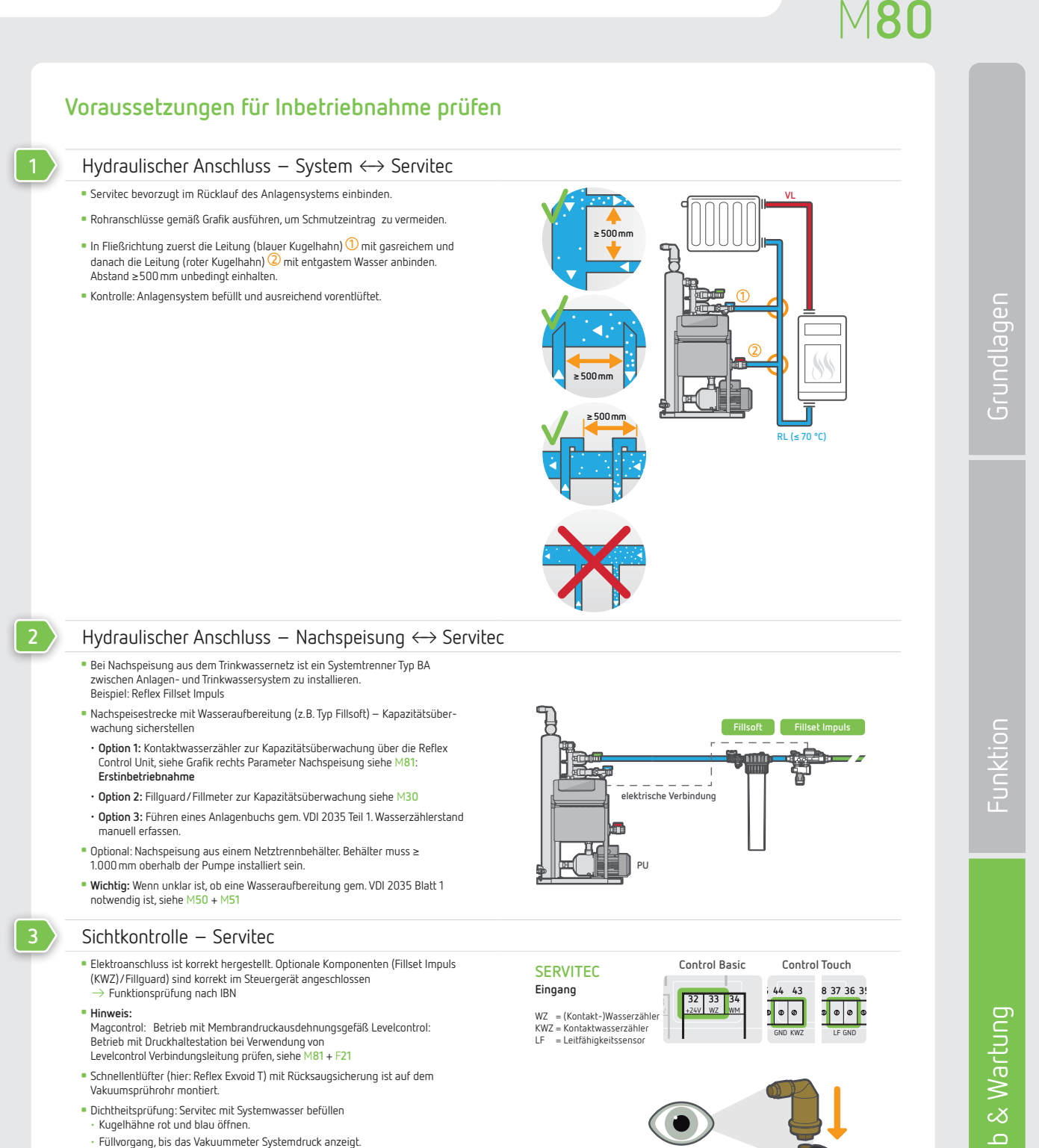

- Systemanschlüsse und Verschraubungen sind dicht bei Undichtigkeit entsprechend nachziehen.
- Hinweis: Die Servitec ist zur Erstinbetriebnahme bereit, sobald die oben aufgeführten Schritte kontrolliert und gewährleistet sind.

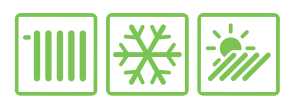

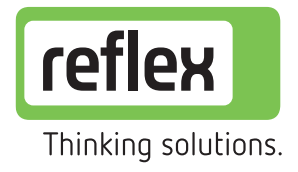

reflextexperts No.

M**Q1** 

#### Betrieb & Wartung

# Vakuum-Sprührohrentgasung

Typ Servitec 35-95

| Startroutine durchführen                                                                                                    |                                                                                                    |                                                                     |
|----------------------------------------------------------------------------------------------------|----------------------------------------------------------------------------------------------------|---------------------------------------------------------------------|
| Anzeige                                                                                                    | Funktion/Parameter                                                                                                    | Bedienung                                                           |
| 1. Sprache                                                                                                    | Auswahl der Menüsprache                                                                                                    | Control Basic                                                       |
| 2. Betriebsanleitung lesen!                                                                                                    | (Hinweis)                                                                                                    | <ul> <li>Menüpunkte mit ok bestätigen und speichern</li> </ul>      |
| 3. Anlage auswählen                                                                                                    | Servitec XX (35/60/75/95)                                                                                                    | <ul> <li>Parameter und Werte mit</li> </ul>                         |
|                                                                                                    | Auswahl Funktionsmodus: siehe auch E21                                                                                       | Routine mit Auswahl Ja und kennen beenden                           |
| Nur bei Magcontrol:                                                                                                    |                                                                                                    |                                                                     |
| 4a. Sicherheitsventilansprechdruck in bar                                                                                                    | Einstellung p <sub>sv</sub> 2,5 10 bar                                                                                       | Control Touch                                                       |
| 4b. Mindestbetriebsdruck in bar                                                                                                    | Einstellung $p_0 \ge p_{st} + 0.2 \text{ bar}$ ; siehe auch B10                                                              | Control Touch     Parameter durch Apklicken der Auswahl      oder W |
| 5. Uhrzeit                                                                                                    | Format: hh:mm:ss                                                                                                    | mit ▲ ▼ auswählen und mit OK bestätigen und                         |
| 6. Datum                                                                                                    | Format: dd.mm.vv                                                                                                    | speichern                                                           |
| 7 Shadkauking hara-dara?                                                                                                    | ,,,                                                                                                    | <ul> <li>Routine mit OK beenden</li> </ul>                          |
| Sollte eine Fillsoft Wasseraufbereitung vorhanden s                                                                                                    | ein, muss diese nach der Startroutine im Kundenmenü Nac                                                                      | hspeisung aktiviert werden!                                         |
| Anzeige                                                                                                    | Funktion/Parameter                                                                                                    | Bedienung                                                           |
| 1. Kundenmenü: Nachspeisung                                                                                                    |                                                                                                    | Control Basic                                                       |
| 2 Kontaktwasserzähler                                                                                                    | la/Nein (Menii erweitert sich)                                                                                               | Menüpunkte mit ok bestätigen                                        |
|                                                                                                    |                                                                                                    | Einstellen mit                                                      |
| 3. Wasseraufbereitung auswählen                                                                                                    | KEINE/Enthärtung/Entsalzung                                                                                                  | Control Touch                                                       |
| 4. Härtereduktion                                                                                                    | Entsprechend der °dH <sub>ist</sub> – °dH <sub>soll</sub> einstellen                                                         | ■ Parameter durch Anklicken der Auswahl ) oder W                    |
|                                                                                                    | Beispiel:                                                                                                    | mit ▲ ▼ auswählen und mit OK bestätigen und                         |
|                                                                                                    |                                                                                                    | specierii                                                           |
| 5. Kapazität Weichwasser                                                                                                    | <b>Enthärtung:</b><br>6.000 (Fillsoft I) / 12.000 (Fillsoft II) einstellen                                                   | Wert ablesen:<br>Control Basic: Kundenmenii Nachsneisemenge und     |
|                                                                                                    | Entsalzung:                                                                                                    | Restkapazität Weichwasser                                           |
|                                                                                                    | 3.000 (Fillsoft Zero I) / 6.000 (Fillsoft Zero II)                                                                           | Control Touch: Nachspeisemenge und                                  |
|                                                                                                    | einstellen                                                                                                    | Restrapazitat III Display ablestal                                  |
| <ul> <li>Hinweis Betriebsmodus Levelcontrol (siehe M8)</li> <li>Die elektrische Verbindung zwischen Serviter und</li> </ul>                                         | 0):<br>1 Druckbaltestation (z.B. Reflexomat)                                                                                 |                                                                     |
| ist korrekt hergestellt.                                                                                                    |                                                                                                    | SERVITEC 1 12<br>Fingang                                            |
| <ul> <li>Tipps &amp; Tricks:</li> <li>Die korrekte Funktion der Nachspeisung kann im</li> </ul>                                                                     | Betriebsmodus <b>Hand</b> getestet werden. Dazu einfach an                                                                   | Nachspeise-Signal                                                   |
| der Steuerung der Druckhaltestation die Nachspe                                                                                                    | isung im <b>Hand</b> betrieb starten.                                                                                        |                                                                     |
| Control Touch: WV aktivieren                                                                                                    |                                                                                                    | Control Basic Control Tour                                          |
|                                                                                                    |                                                                                                    | REFLEXOMAT                                                          |
|                                                                                                    |                                                                                                    | Ausgang<br>Nachspeise-Signal                                        |
|                                                                                                    |                                                                                                    |                                                                     |
| Pumpe entlüften                                                                                                    |                                                                                                    |                                                                     |
| <ul> <li>Zur Entlüftung der Pumpe muss die Servitec ko</li> </ul>                                                                                                   | mplett mit Wasser gefüllt sein, siehe M80 Punkt 3.                                                                           |                                                                     |
| Entlüftungsschraube ① an der Pumpe öffnen u                                                                                                    | und bei Austritt von Wasser wieder schließen.                                                                                |                                                                     |
| <ul> <li>Die Pumpe mit geschlossener Entlüftungsschra<br/>Systementgasung SE (Control Basic) oder über<br/>wieder stoppen – Entlüftungsschraube öffnen i</li> </ul> | ube im Handmodus über die Funktion<br>Button <b>Umwätzen</b> (Control Touch) kurz starten und<br>und Luft entweichen lassen. |                                                                     |
|                                                                                                    | lasenfreies Wasser austritt.                                                                                                 |                                                                     |
| Diesen Vorgang so oft wiederholen, bis sofort b                                                                                                    |                                                                                                    |                                                                     |
| Diesen Vorgang so oft wiederholen, bis sofort b                                                                                                    |                                                                                                    |                                                                     |
| <ul> <li>Diesen Vorgang so oft wiederholen, bis sofort b</li> <li>Inbetriebnahme ist abgeschlossen.</li> </ul>                                                      |                                                                                                    |                                                                     |

(Werkseinstellung). Nach der Dauerentgasung schaltet die Servitec selbstständig in die Intervallentgasung um.

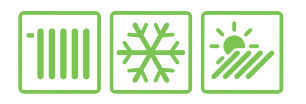

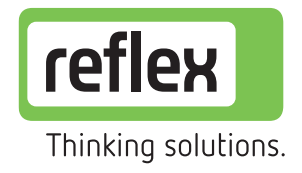

reflext experts No.

M82

#### Betrieb & Wartung

# Vakuum-Sprührohrentgasung

Typ Servitec 35-95

Wartungsplan\* 1/2  $\odot$ 🛃 Warten Kontrolle Reinigen Überprüfung der Parameter 0 Intervall: Jährlich Betriebsmodus überprüfen – Magcontrol oder Levelcontrol Im Modus Magcontrol die Einstellung des Mindestbetriebsdrucks p<sub>0</sub> und den Sicherheitsventilansprechdruck  $\ensuremath{p_{\text{SV}}}$  prüfen • Hinweis: Wenn eine Wasseraufbereitung vom Typ Fillsoft I bzw. II verwendet wird, die Patrone(n) austauschen. Ein Austausch der Patrone(n) ist spätestens nach 18 Monaten erforderlich oder kann im Rahmen der jährlichen Wartung erfolgen. • Wichtig! Kapazität Weichwasser im Nachspeisemenü zurücksetzen Fehlerspeicher und Parameterspeicher auslesen, analysieren, ggf. dokumentieren und zurücksetzen  $\odot$ Dichtigkeit und Funktion der System-Bauteile überprüfen Intervall: Jährlich Schnellentlüfter ① (Reflex Exvoid T) mit Rücksaugsicherung auf Funktion prüfen Schnellentlüfter darf keine Luft einsaugen, muss also vakuumdicht sein! (siehe auch Vakuumtest) Verschraubungen überpr
üfen und bei Undichtigkeit nachziehen. Pumpe (2) auf Funktion und Dichtigkeit pr
üfen. Wassermangelschalter 3 auf Funktion pr
üfen Zulauf (blauer Kugelhahn) schließen und Entgasung starten, bis der Wassermangelschalter angefahren wird und schaltet. Pumpe wird unmittelbar zum Schutz gegen Kavitation und Trockenlauf abgeschaltet. Sollte es nicht zum Abschalten der Pumpe und zum Wassermangelfehler kommen, Wassermangelschalter reinigen/prüfen und ggf. austauschen. Bauteile reinigen • 🗗 🔶 Intervall: Jährlich Kugelhahn absperren und Schmutzfänger öffnen Funktion Filtereinsatz herausnehmen, reinigen und wieder einsetzen. Einen defekten oder fehlenden Filtereinsatz unbedingt austauschen bzw. neu einsetzen Schmutzfänger schließen und Kugelhahn wieder öffnen Bei stark verschmutztem oder fehlendem Filtereinsatz sollte zusätzlich die Einspritzdüse im Vakuumsprührohr gereinigt werden. Ein fehlender Filtereinsatz im Schmutzfänger ist unbedingt neu einzusetzen.  $\mathbf{O}$ Vakuumtest Intervall: Jährlich Den blauen Kugelhahn 1 schließen, der rote Kugelhahn 2 bleibt offen. Im Handbetrieb über die folgenden Funktionen ein Vakuum erzeugen: · Control Basic: Systementgasung SE auswählen · Control Touch: Funktion Umwälzen aktivieren Wenn das Vakuummeter einen Unterdruck von mindestens -0,7 bar anzeigt, Entgasung mit STOP deaktivieren. Das Vakuum muss mindestens 10 Minuten konstant gehalten werden • Tipps und Tricks: Zur Kontrolle einen Luftballon über Schnellentlüfter ziehen – der Luftballon darf sich nicht zusammenziehen bzw. in den Schnellentlüfter gesaugt werden.

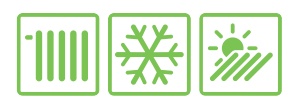

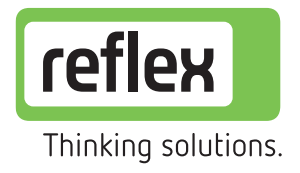

Betrieb & Wartung

# Vakuum-Sprührohrentgasung

Typ Servitec 35-95

|                                                                                                    |                                                                                                    |                                                                                                    |                                                             |                                                                                                    |                                                                       | V  <b>8</b>         |
|----------------------------------------------------------------------------------------------------|----------------------------------------------------------------------------------------------------|----------------------------------------------------------------------------------------------------|-------------------------------------------------------------|----------------------------------------------------------------------------------------------------|-----------------------------------------------------------------------|---------------------|
| Wartungsplan* 2/                                                                                                    | 2                                                                                                    |                                                                                                    |                                                             | Kontrolle                                                                                           | Varten                                                                | Reinigen            |
| Funktionsprüfung                                                                                                    |                                                                                                    |                                                                                                    |                                                             |                                                                                                    | •                                                                     | Intervall: Jährlich |
| <ul> <li>Überprüfung der Funktion im Hand</li> </ul>                                                                                                    | dbetrieb                                                                                                    |                                                                                                    |                                                             |                                                                                                    |                                                                       |                     |
| Reflex Control Basic                                                                                                    |                                                                                                    |                                                                                                    | Reflex Control Touc                                         | h                                                                                                   |                                                                       |                     |
| Überprüfung Systementgasung – <b>SE</b>                                                                                                    | E anwählen                                                                                                    |                                                                                                    | Überprüfung Systementga                                     | sung – <b>Umwälzen</b> aktivieren                                                                   |                                                                       |                     |
| Reflex Control Basic<br>NE V SE 010 h<br>Auto<br>Quit<br>Menu<br>Auto<br>Manual<br>Stop                                                                                                    |                                                                                                    |                                                                                                    | Refiex Con<br>se                                            | trol Touch                                                                                          |                                                                       |                     |
| Überprüfung der automatischen Nac<br>Handbetrieb <b>NE</b> an DH aktivieren                                                                                                    | chspeiseentgasung durc                                                                                                    | h                                                                                                    | Überprüfung der automati:<br>Handbetrieb <b>WV</b> an DH ak | ichen Nachspeiseentgasung du<br>ivieren                                                             | rch                                                                   |                     |
|                                                                                                    |                                                                                                    |                                                                                                    | Bei Control Touch:<br>Zum Abschluss jeder Wa                | tung den Parameter <b>Wartungs</b><br>Timer wieder startet und somi                                 | <b>intervall</b> unter                                                | Kunde (007) mit     |
| Tipps und Tricks:<br>• Luftballon über Schnellentlüfter DV<br>• Ballon wird durch die abgeschieder                                                                                                    | / ziehen, dann einen (m<br>nen Gase aufgeblasen -                                                                                                    | ehrere) Entgasungszyklus<br>→ System OK                                                                                                    | (-zyklen) durchlaufen lassen                                |                                                                                                    |                                                                       |                     |
| Tipps und Tricks:<br>• Luftballon über Schnellentlüfter Dv<br>• Ballon wird durch die abgeschieder<br>Weitere Informatic                                                                                                    | / ziehen, dann einen (m<br>nen Gase aufgeblasen -<br>onen & Hilfs                                                                                                    | ehrere) Entgasungszyklus<br>→ System OK                                                                                                    | (-zyklen) durchlaufen lassen                                |                                                                                                    |                                                                       |                     |
| Tipps und Tricks:   Luftballon über Schnellentlüfter Dv Ballon wird durch die abgeschieder  Weitere Informatic                                                                                                    | / ziehen, dann einen (m<br>nen Gase aufgeblasen -<br>Onen & Hilfs<br>Art-Nr                                                                                            | ehrere) Entgasungszyklus<br>→ System OK<br>Smittel                                                                                                    | (-zyklen) durchlaufen lassen                                |                                                                                                    |                                                                       |                     |
| Tipps und Tricks:  Luftballon über Schnellentlüfter Dv Ballon wird durch die abgeschieder  Weitere Informatic  Ersatzteile Wassermangelschalter                                                                                                    | / ziehen, dann einen (m<br>nen Gase aufgeblasen -<br>Onen & Hilfs<br>Art-Nr.<br>9125906                                                                                | ehrere) Entgasungszyklus<br>→ System OK                                                                                                    | (-zyklen) durchlaufen lassen                                |                                                                                                    |                                                                       |                     |
| Tipps und Tricks:<br>• Luftballon über Schnellentlüfter Dv<br>• Ballon wird durch die abgeschieder<br>Weitere Information<br>Ersatzteile<br>Wassermangelschalter<br>Schnellentlüfter<br>Schmutzfilter                                                                                                    | / ziehen, dann einen (m<br>nen Gase aufgeblasen -<br>onen & Hilfs<br>Art-Nr.<br>9125906<br>8826615<br>7997069                                                          | ehrere) Entgasungszyklus<br>→ System OK                                                                                                    | (-zyklen) durchlaufen lassen                                |                                                                                                    |                                                                       |                     |
| Tipps und Tricks:<br>• Luftballon über Schnellentlüfter Dv<br>• Ballon wird durch die abgeschieder<br>Weitere Information<br>Ersatzteile<br>Wassermangelschalter<br>Schnellentlüfter<br>Schmutzfilter                                                                                                    | / ziehen, dann einen (m<br>nen Gase aufgeblasen –<br>Onen & Hilfs<br>Art-Nr.<br>9125906<br>8826615<br>7997069                                                          | ehrere) Entgasungszyklus<br>→ System OK                                                                                                    | (-zyklen) durchlaufen lassen                                |                                                                                                    |                                                                       |                     |
| Tipps und Tricks:<br>■ Luftballon über Schnellentlüfter D\<br>■ Ballon wird durch die abgeschieder<br>Weitere Informatio<br>Ersatzteile<br>Wassermangelschalter<br>Schnellentlüfter<br>Schnellentlüfter<br>Schmutzfilter<br>Funktion Servitec<br>Weitere Informationen zur Funkti<br>→ Expertenkarten F20 und F21<br>Filme zur Funktion finden Sie unt<br>Services-downloads/v | / ziehen, dann einen (m<br>nen Gase aufgeblasen -<br>Onen & Hilfs<br>Art-Nr.<br>9125906<br>8826615<br>7997069<br>ion der Servitec:<br>ter<br>nn.com /<br>videobereich/ | ehrere) Entgasungszyklus<br>→ System OK<br>smittel<br>Montage-und E<br>für detaillierte Hinwei<br>Servitec 35-95<br>Control Basic<br>IIIIIIIIIIIIIIIIIIIIIIIIIIIIIIIIIIII | etriebsanleitung<br>se:<br>Servitec 35-95<br>Control Touch  | Digitale Inbetr<br>& Wartungschu<br>Checkliste als Online<br>PDF-Formular zum<br>www.reflex4experts | ebnahme-<br>eckliste:<br>-Formular oder<br>Jownload:<br>com / downloa | als                 |